**TE-M80** 

# Caisse enregistreuse électronique

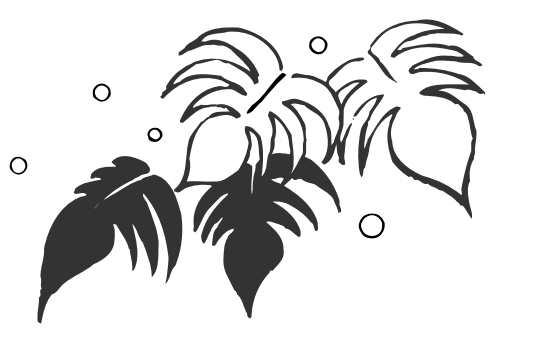

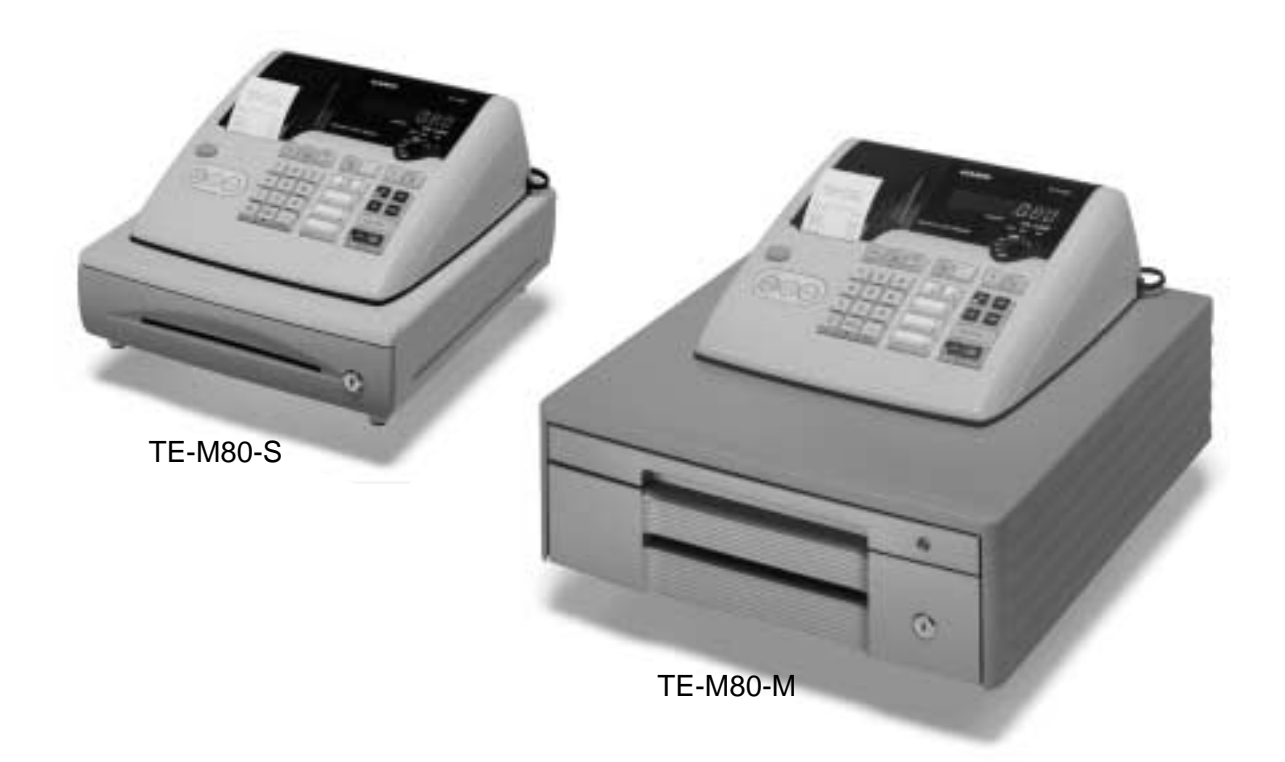

0

# Mode d'emploi

# RAPIDE et FACILE ! Simple à utiliser !

15 départements Calcul de taxe automatique Fonction Calculatrice

**CASIO COMPUTER CO., LTD.** 6-2, Hon-machi 1-chome Shibuya-ku, Tokyo 151-8543, Japan

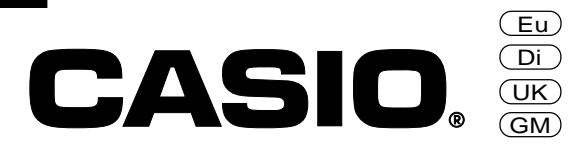

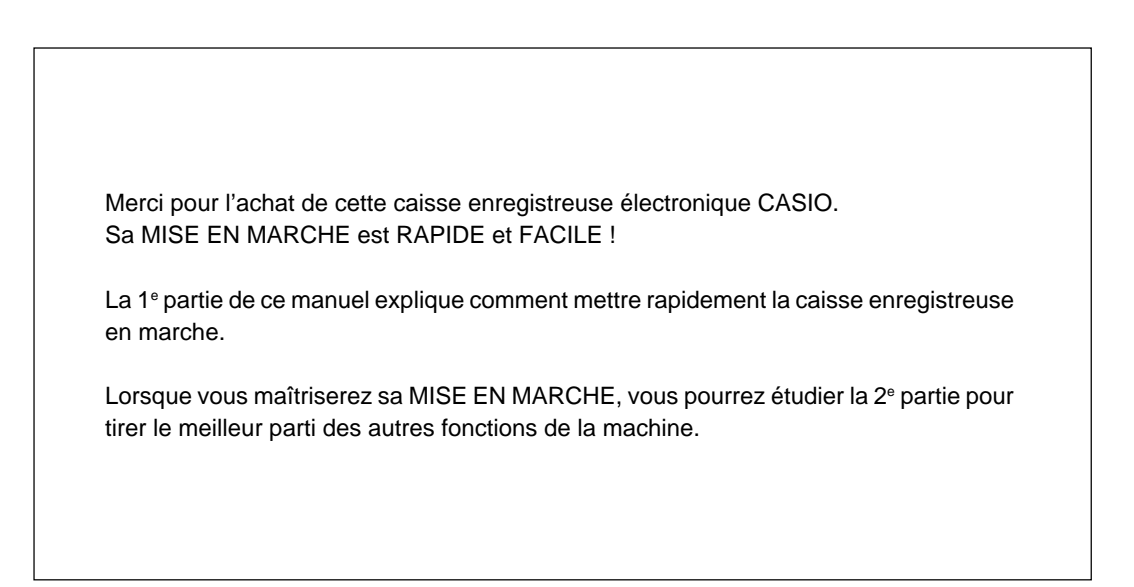

#### Carton/emballage original

Utiliser le carton/emballage original si pour une raison quelconque ce produit devait être renvoyé au revendeur.

#### Emplacement

Installer la caisse enregistreuse sur une surface plane, stable, à l'écart d'appareils de chauffage et à l'abri du soleil, de l'humidité ou de la poussière.

#### Alimentation

La caisse enregistreuse doit être branchée sur le courant secteur (120 V, 220 V, 230 V ou 240V ; 50/60 Hz). Ne pas la brancher sur une prise déjà utilisée par d'autres appareils.

#### Nettoyage

Nettoyer l'extérieur de la caisse enregistreuse avec un chiffon doux imprégné d'une solution de détergent neutre et d'eau. Bien extraire toute l'eau du chiffon pour qu'elle ne pénètre pas à l'intérieur de l'imprimante et l'endommage.

Ne jamais utiliser de diluant de peinture, de benzène ni aucun autre solvant volatil.

#### Précautions de sécurité

• Veuillez lire ce manuel attentivement et suivre les instructions pour utiliser ce produit correctement et en toute sécurité.

Après l'avoir lu, gardez-le à portée de main pour toute référence future.

Conservez bien ce manuel, il peut vous être utile dans le futur.

• Tenez toujours compte des avertissements et précautions mentionnés sur ce produit.

#### **Symboles**

Divers symboles sont utilisés dans ce manuel pour souligner les points importants et protéger l'opérateur et d'autres personnes des risques de blessures et de dommages. Ces symboles ont la signification suivante.

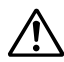

Indique un risque de blessure grave ou de mort si le produit n'est pas utilisé correctement.

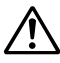

Indique un risque de blessure ou de dommage si le produit n'est pas utilisé correctement.

#### Exemples de symboles

Pour attirer l'attention sur les risques et les dommages possibles, les symboles suivants sont utilisés.

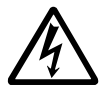

Le symbole  $\triangle$  vise à attirer l'attention sur le symbole qu'il renferme et à avertir d'un danger. Le type de danger, ici les chocs électriques, est indiqué à l'intérieur du symbole.

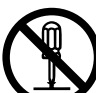

Le symbole 🛇 indique une interdiction. Le type d'interdiction, ici le démontage, est indiqué à l'intérieur du symbole.

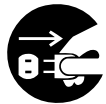

Le symbole 
indique une restriction. Le type de restriction, ici le débranchement d'une prise, est indiqué à l'intérieur du symbole.

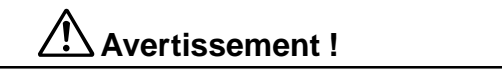

#### Manipulation de la caisse enregistreuse

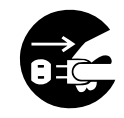

Si la caisse enregistreuse devait mal fonctionner, dégager de la fumée ou une odeur étrange, ou fonctionner anormalement, l'éteindre immédiatement et la débrancher de la prise électrique. L'emploi de la caisse enregistreuse dans de telles conditions crée un risque d'incendie et de choc électrique. • Contacter le service après-vente CASIO.

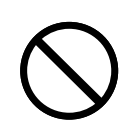

Ne pas poser de récipients contenant du liquide près de la caisse enregistreuse ni laisser pénétrer des matières étrangères à l'intérieur. Si de l'eau ou une matière pénétrait à l'intérieur de la caisse, éteindre celle-ci immédiatement et la débrancher de la prise électrique. L'emploi de la caisse enregistreuse dans de telles conditions crée un risque de court-circiut, d'incendie et de choc électrique. • Contacter le service après-vente CASIO.

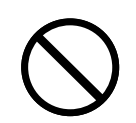

Si la caisse enregistreuse devait tomber ou être endommagée, l'éteindre immédiatement et la débrancher de la prise électrique. L'emploi de la caisse enregistreuse dans de telles conditions crée un risque de court-circiut, d'incendie et de choc électrique.

• Il est extrêmement dangereux de réparer soi-même la caisse enregistreuse. Contacter le service aprèsvente CASIO.

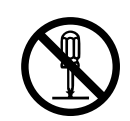

Ne jamais essayer de démonter la caisse enregistreuse ni entreprendre de modifications. Celle-ci contient des composants sous haute tension qui créent un risque d'incendie et de choc électrique. • Contacter le service après-vente CASIO pour l'entretien et les réparations.

Avertissement !

#### Fiche et prise électrique

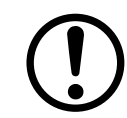

N'utiliser la caisse enregistreuse que sur le courant secteur. L'emploi de cette caisse sur un courant d'une autre tension peut entraîner une panne ou créer un risque d'incendie et de choc électrique. Une surcharge au niveau de la prise électrique crée aussi un risque de surchauffe et d'incendie.

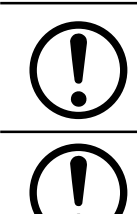

S'assurer que la fiche est bien insérée dans la prise électrique. Une fiche mal insérée crée un risque de choc électrique, de surchauffe et d'incendie.

 Ne pas utiliser la caisse enregistreuse si la fiche est endommagée. Ne jamais brancher la fiche sur une prise électrique instable.

Essuyer de temps en temps la fiche pour enlever la poussière qui s'accumule autour des broches. Si de la poussière s'accumule sur la fiche, l'humidité peut réduire l'isolation et crée un risque de choc électrique et d'incendie.

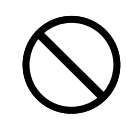

Le cordon d'alimentation et la fiche ne doivent pas être endommagés ni modifiés. L'emploi d'un cordon endommagé peut détériorer l'isolation, mettre les fils à nu et provoquer un court-circuit, créant ainsi un risque de choc électrique et d'incendie.

 Contacter le service après-vente CASIO pour faire contrôler ou réparer un cordon d'alimentation ou une fiche endommagé.

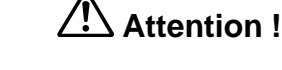

Ne pas poser la caisse enregistreuse sur une surface instable et inclinée. Celle-ci peut tomber – surtout si le tiroir est ouvert – et être endommagée, ce qui crée un risque d'incendie et de choc électrique.

- Ne pas poser la caisse enregistreuse aux endroits suivants.
- Endroits exposés à une grande quantité d'humidité ou de poussière, à de l'air chaud ou froid.
- Endroits exposés à la lumière directe du soleil, près d'un véhicule à moteur ou endroits exposés à de très hautes températures.

Toutes ces situations peuvent entraîner une panne et créent un risque d'incendie.

Ne pas plier le cordon d'alimentation, ne pas le coincer entre des bureaux ou des meubles et ne jamais poser d'objets lourds dessus. Un court-circuit peut se produire ou le cordon peut être coupé, créant ainsi un risque d'incendie et d'électrocution.

Saisir la fiche pour débrancher le cordon d'alimentation de la prise électrique. Ne pas tirer sur le cordon proprement dit car il peut être endommagé (fils coupés, court-circuit, etc.), créant ainsi un risque d'incendie et d'électrocution.

Ne jamais toucher la fiche avec des mains mouillées. Ceci crée un risque de choc électrique. Ne pas tirer sur le cordon proprement dit car il peut être endommagé (fils coupés, court-circuit, etc.), créant ainsi un risque d'incendie et d'électrocution. Ne pas toucher la tête d'imprimante ni le cylindre.

# Sommaire

| Description of Ce qu'il faut                 | le la caisse enregistreuse<br>contrôler et faire chaque jour                                  | 6<br>8   |
|----------------------------------------------|-----------------------------------------------------------------------------------------------|----------|
| 1º partie                                    | Mise en marche rapide                                                                         | 9        |
|                                              | (La lecture de ces pages permet d'utiliser les fonctions de base de la caisse enregistreuse.) |          |
| 1. Initialis                                 | ation                                                                                         | 9        |
| 2. Sélecti                                   | on de la langue                                                                               | 9        |
| 3. Sélecti                                   | on du format de la date et du mode monétaire                                                  | 9        |
| 4. Mise er                                   | n place du rouleau de papier                                                                  | 10       |
| 5. Progra                                    | mmation de base pour la MISE EN MARCHE RAPIDE – Heure/Date                                    | 11       |
| 6. Fonctio                                   | nnement de base après la programmation de base                                                | 13       |
| 7. Rappor                                    | t de gestion quotidien                                                                        | 17       |
| 2º partie                                    | Fonctions pratiques                                                                           | 19       |
|                                              | (Conserver ces pages pour utiliser par la suite les autres fonctions.)                        |          |
| 1. Progra                                    | mmation                                                                                       | 19       |
| 2. Opérat                                    | ions diverses                                                                                 | 32       |
| 3º partie                                    | Fonction Calculatrice                                                                         | 36       |
| 1. Mode 0                                    | Calculatrice                                                                                  | 36       |
| 4º partie                                    | Informations utiles                                                                           | 38       |
| <ol> <li>En cas</li> <li>Fiche te</li> </ol> | de problème<br>echnique                                                                       | 38<br>39 |

# **Informations préliminaires** Déballage

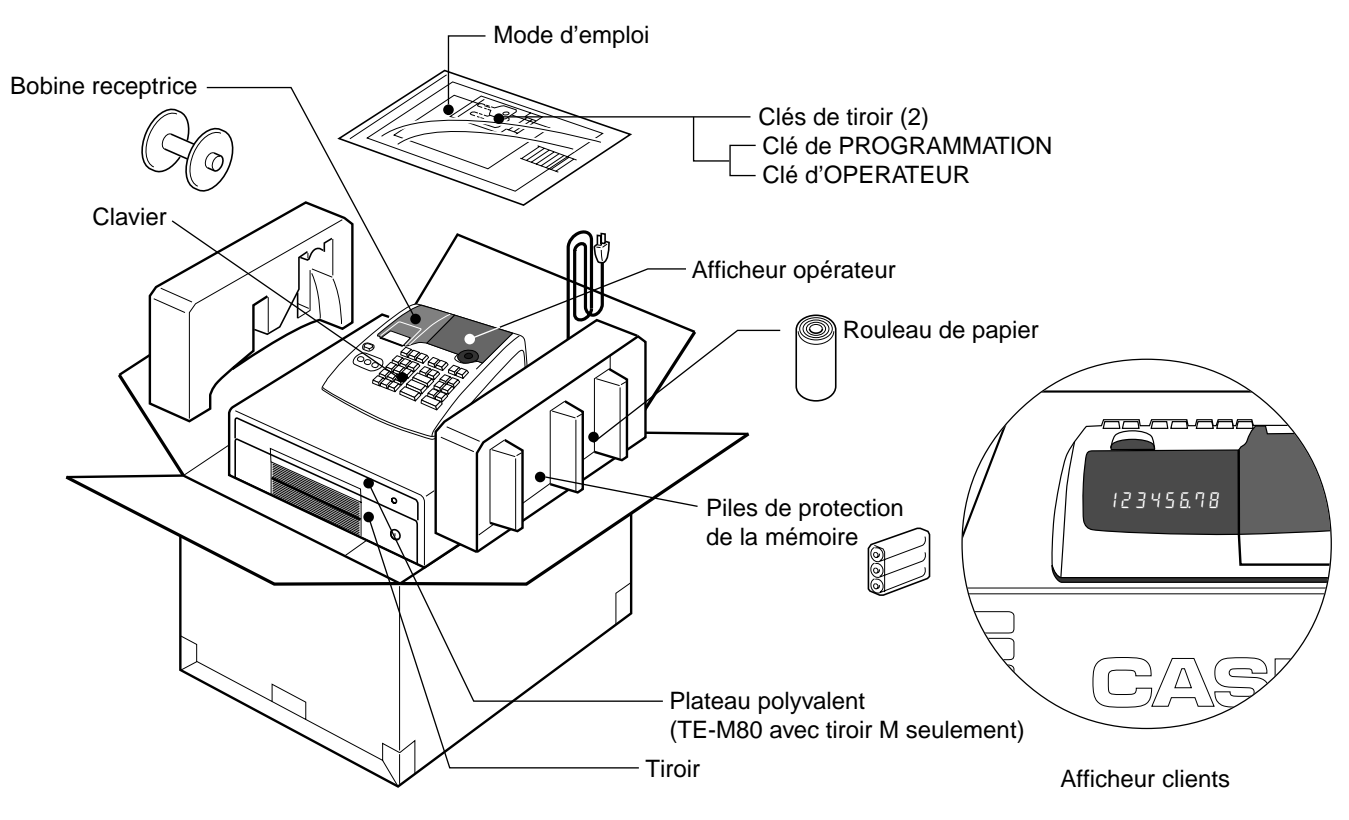

# Description de la caisse enregistreuse

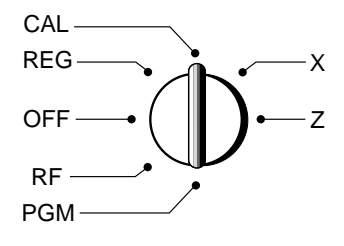

**Remargue :** 

la position du

Une erreur apparaît

(affichage de E01) si

sélecteur de mode

l'enregistrement.

est changée pendant

Le type d'opérations pouvant être effectuées sur la caisse enregistreuse dépend de la position du sélecteur de mode. La clé de PROGRAMMATION (désignée par PGM) fournie avec la caisse enregistreuse peut être utilisée pour sélectionner n'importe quel mode, tandis que la clé d'OPERATEUR (désignée par OP) ne peut sélectionner que les modes OFF (arrêt), REG (enregistrement) ou CAL (calculatrice).

Clé OP

Clé PGM

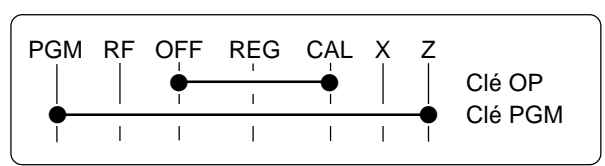

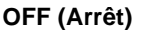

Dans cette position, la caisse enregistreuse est hors service.

#### **REG (Enregistrement)**

Cette position est utilisée pour l'enregistrement normal des transactions.

#### **RF (Remboursement)**

Cette position est utilisée pour l'enregistrement des produits remboursés.

#### CAL (Calculatrice)

Cette position est utilisée pour le mode Calculatrice.

#### **PGM (Programmation)**

Cette position est utilisée pour personnaliser les fonctions de la caisse enregistreuse.

#### X (Lecture)

Cette position est utilisée pour obtenir les rapports des ventes quotidiennes en conservant les totaux.

#### Z (Remise à zéro)

Cette position est utilisée pour obtenir les rapports des ventes quotidiennes et remettre les totaux à zéro.

#### Afficheurs

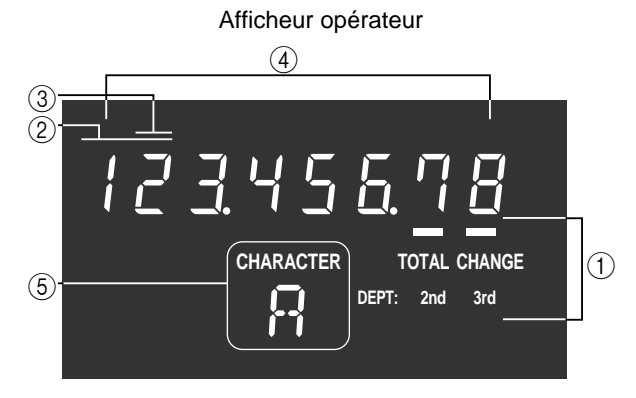

# 

Afficheur clients

#### ③ Affichage du nombre de répétitions

Le nombre de répétitions apparaît ici lorsque le même article est enregistré plusieurs fois de suite (page 13).

Attention, le nombre de répétitions est indiqué par un seul chiffre.

#### (4) Affichage numérique

Les valeurs saisies (prix unitaires ou quantités) et les valeurs calculées (sous-totaux, totaux ou montant à rendre) sont indiqués ici. La capacité de l'affichage est de 8 chiffres. L'heure ou la date peut aussi être affichée ici entre deux enregistrements (page 34).

#### **(5)** Affichage de caractère

Dans le mode de programmation de caractères (P2), indique le dernier caractère saisi.

#### (1) Indication du total/montant à rendre

L'indicateur de total ou de montant à rendre apparaît lorsqu'il y a un sous-total, un total ou de la monnaie à rendre. Le niveau du département sélectionné est également indiqué ici.

#### ② Affichage du numéro de département

Lorsqu'un prix unitaire est enregistré avec une touche de département, le numéro de département correspondant apparaît ici.

### Clavier

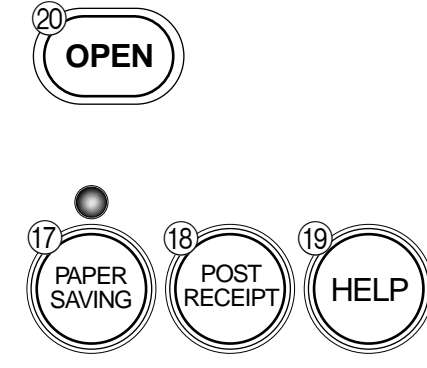

Certaines touches ont deux fonctions ; une pour le mode d'enregistrement et l'autre pour le mode calculatrice. Dans ce mode d'emploi les touches spéciales sont désignées de la façon suivante pour faciliter la compréhension.

#### Mode d'enregistrement

- (1)FEED Touche d'avance
- (2) You Touche de multiplication/date heure
- (3) AC C Touche d'annulation
- Touche moins/correction d'erreur (4)
- (5) Touche de changement de département
- (6) **%** Touche de pourcentage
- (7)Touche de numéro de référence/sans vente Touche d'ouverture de tiroir
  - 0 1 ~ 9,00 Touches numériques et touche 2 zéros
- (9) Touche de décimales

(8)

- $\begin{bmatrix} 11\\ +1 \end{bmatrix}, \begin{bmatrix} 12\\ -2 \end{bmatrix}, \begin{bmatrix} 13\\ \times 3 \end{bmatrix}, \begin{bmatrix} 14\\ \div 4 \end{bmatrix}, \begin{bmatrix} 15\\ 5 \end{bmatrix}$  Touches de département (10)
- · Les départements 6 à 15 sont spécifiés par une pression (unique ou double) de la touche 📠 de la façon suivante :

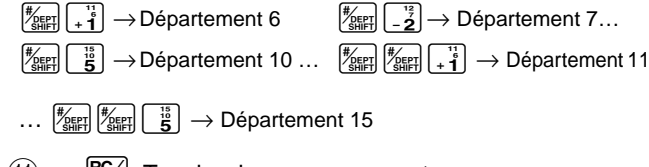

- (11)**RC** Touche de reçu en acompte
- (12) PD Touche d'euro/sortie de caisse
- (13) CH Touche de crédit
- (14) CHK Touche de chèque
- SUB TOTAL (15) Touche de sous-total
- (16) = CA/AMT Touche de montant soumis en espèces

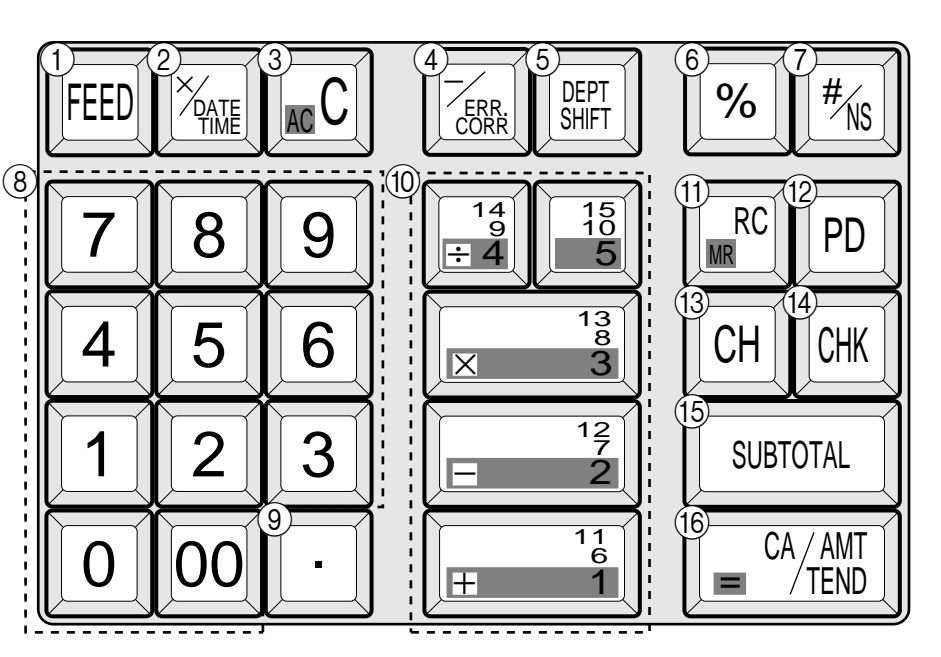

(17)

Touche d'économie de papier

· Cette touche permet d'économiser le papier (impression d'un journal comprimé/pas d'émission de tickets). Dans ce cas, la diode de cette touche s'allume.

| DEPTO1<br>DEPTO1<br>DEPTO2<br>T1 | •2.00<br>•3.00<br>•4.00 | ·2.00<br>·3.00<br>·4.00<br>·5.00<br>·6.00<br>·1.00 |
|----------------------------------|-------------------------|----------------------------------------------------|
| Impression normale               | Impression comprimée    |                                                    |

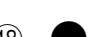

Impression comprimée

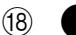

Touche de ticket après finalisation

- Cette touche sert à émettre un ticket après la transaction. Elle est opérationnelle si l'imprimante est programmée pour l'impression de tickets. Voir page 33.
- (19) Touche d'aide
- · Cette touche sert à émettre des tickets spéciaux indiquant par exemple la date et l'heure de la programmation, l'installation du papier, etc.
- (20) Touche d'ouverture d'imprimante (OPEN)
- · Cette touche sert à ouvrir le cylindre d'exposition de l'imprimante pour sortir et remettre le rouleau de papier.

#### Mode de calculatrice

- (3) AC c Touche d'annulation
- (6) % Touche de pourcentage
- 0 1 ~ 9, 00 Touches numériques et touche 2 zéros (8)
- (9) Touche de décimales
- (10) **[+**¹ɨ]  $\left[-\frac{12}{2}\right] \left[\mathbf{X}^{13}_{3}\right] \left[\div^{14}_{4}\right]$ Touches d'opération arithmétique
- (11) MR Touche de rappel de mémoire
- (16) <sup>CA/AMT</sup> Touche d'égalité

# Ce qu'il faut contrôler et faire chaque jour

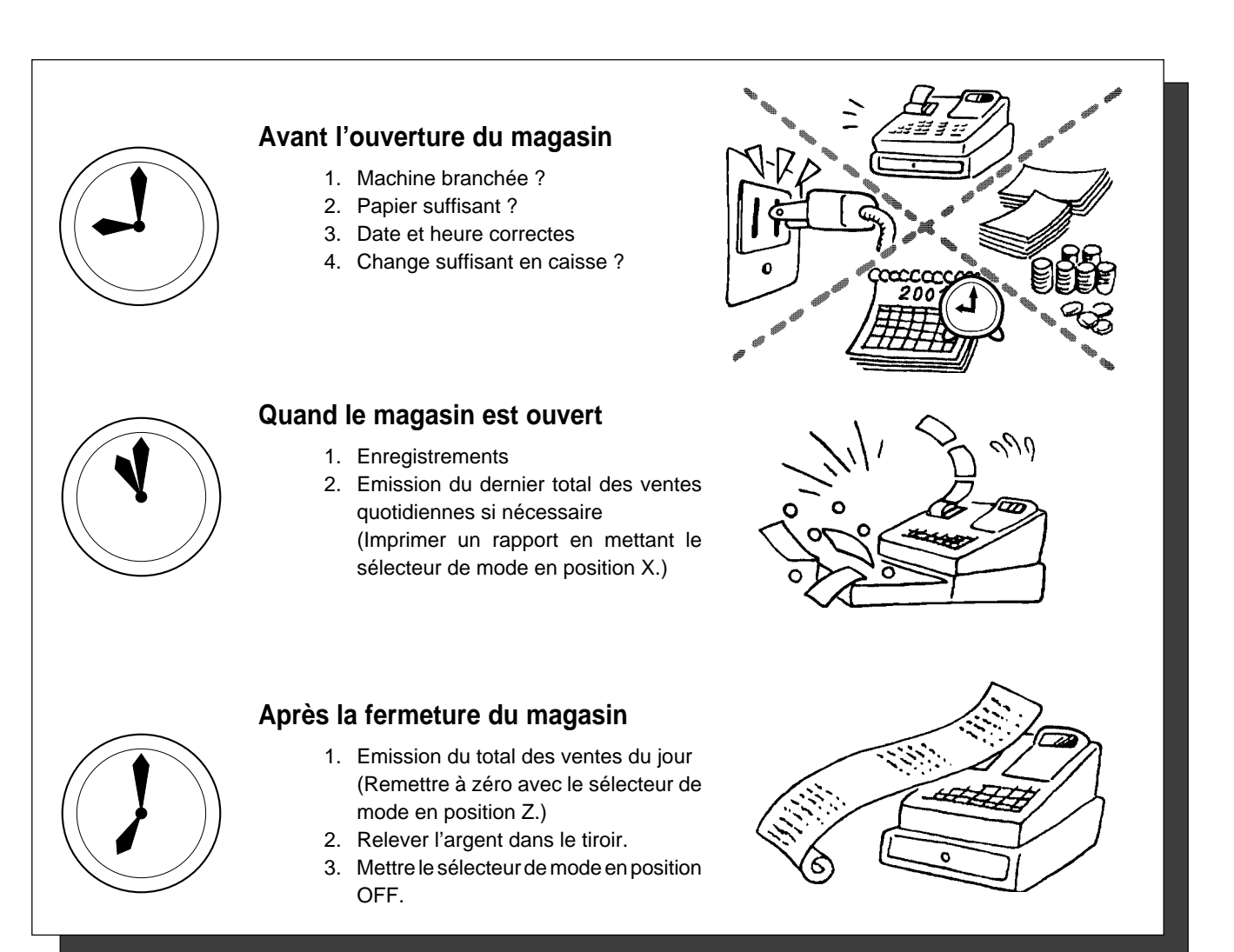

# Bloquer/débloquer le plateau polyvalent

### (TE-M80 avec tiroir M seulement)

- A. Tourner le levier (1) dans le sens horaire pour bloquer le tiroir (le témoin devient rouge).
- B. Tourner le levier (1) dans le sens antihoraire pour débloquer le tiroir (le témoin devient vert).

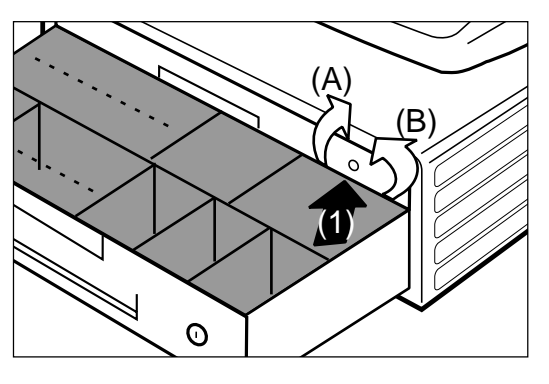

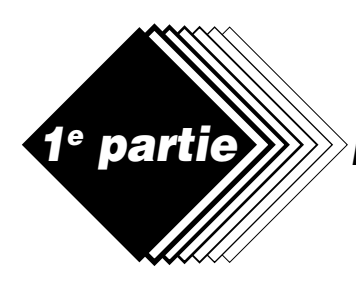

# Mise en marche rapide

# 1. Initialisation et mise en place des piles de protection de la mémoire

#### Important !

Il faut initialiser la caisse enregistreuse et installer les piles de protection de la mémoire pour pouvoir programmer la caisse enregistreuse.

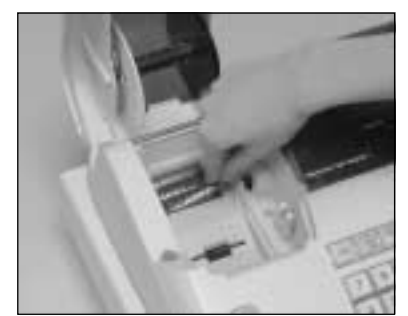

(Figure 1)

#### Initialiser la caisse enregistreuse

- 1. Mettre le sélecteur de mode en position OFF.
- 2. Brancher le cordon d'alimentation de la caisse enregistreuse sur une prise secteur.
- 3. Insérer les piles de protection de la mémoire.
- 4. Mettre le commutateur de mode en position REG.

#### Insérer les piles de protection de la mémoire

- 1. Retirer la plaque de l'imprimante.
- 2. Appuyer sur l'ovale juste derrière l'entrée de papier de l'imprimante et faire glisser le couvercle du logement des piles vers l'arrière de la caisse enregistreuse.
- Insérer 3 piles neuves de type UM-3, R6P (SUM-3) ou LR6 (AM-3) dans le logement.

Attention, les extrémités plus (+) et moins (–) de chaque pile doivent être orientées comme indiqué sur l'illustration dans le logement des piles (Figure 1).

- 4. Faire glisser le couvercle du logement des piles pour le remettre en place.
- 5. Remettre le papier de l'imprimante et le couvercle en place.

# REMPLACER LES PILES DE PROTECTION DE LA MEMOIRE AU MOINS UNE FOIS CHAQUE ANNEE.

# 2. Sélection de la langue

La langue qui doit utilisée par défaut peut être sélectionnée. Exemple : Sélectionner l'espagnol comme langue par défaut.

- 1. Régler le sélecteur de mode sur PGM.
- 2. Appuyer sur les touches suivantes.

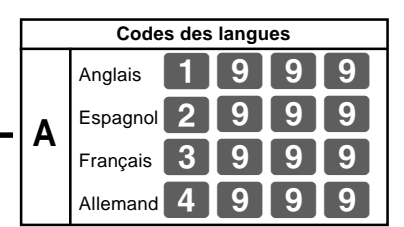

## 3. Sélection du format de la date et du mode monétaire

Sélectionner le code dans la liste A

Le format de la date et le mode monétaire peuvent aussi être sélectionnés. Exemple : Sélectionner le format de la date (Mois/Jour/Année) et le mode monétaire Ajout 0.

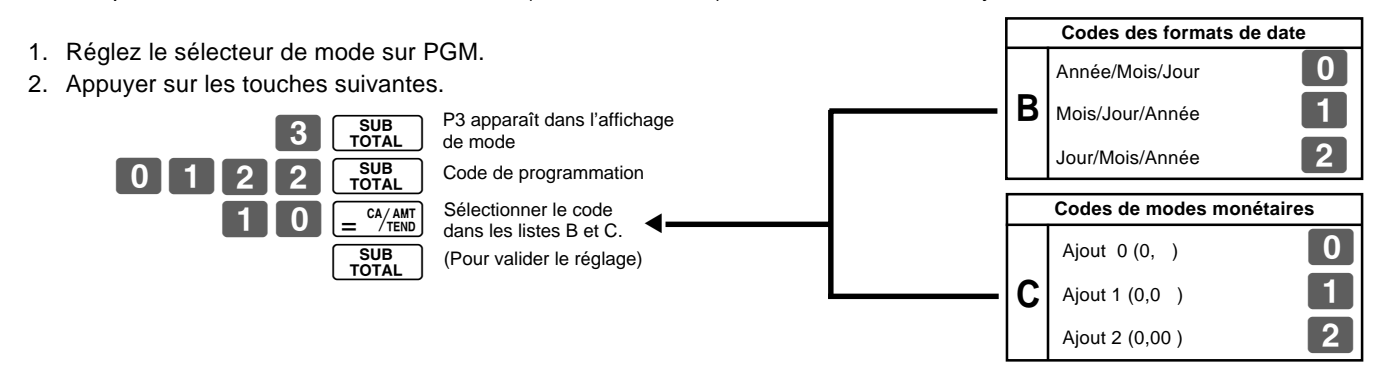

F

parti

# 4. Mise en place du rouleau de papier

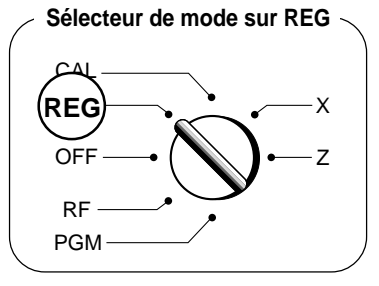

- 1. Insérer le rouleau de papier du journal
- (1) Appuyer sur la touche d'ouverture de l'imprimante.

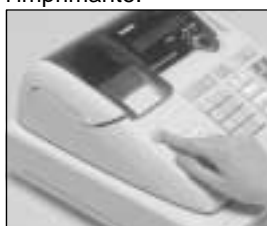

2 Ouvrir la plaque d'exposition.

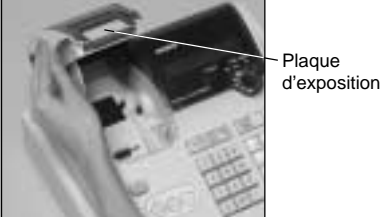

(3) Tout en s'assurant que le papier est inséré par le bas du rouleau, l'insérer dans l'espace derrière l'imprimante.

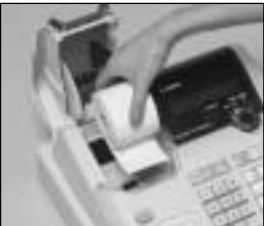

(4) Faire passer l'extrémité du papier au-dessus de l'imprimante.

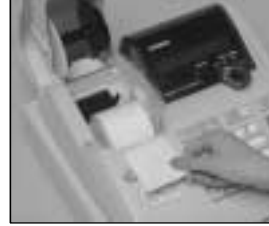

(5) Rabattre la plaque d'exposition doucement jusqu'à ce qu'elle s'encliquette.

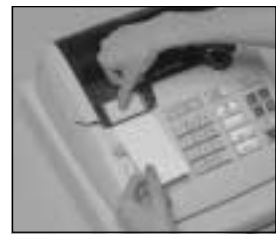

6 Retirer le couvercle de l'imprimante en soulevant l'arrière.

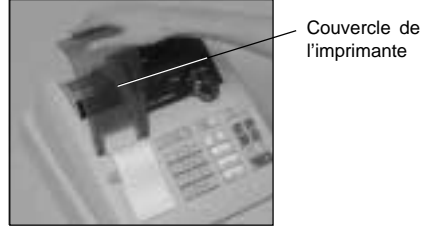

- (7) Enrouler le papier sur la bobine réceptrice plusieurs fois de suite.
- (8) Remettre la plaque gauche de la bobine réceptrice et installer la bobine dans la caisse enregistreuse.

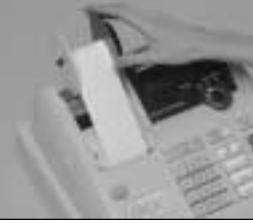

- (9) Appuyer sur la touche retendre le papier.
- Remettre le couvercle de l'imprimante avec précaution.

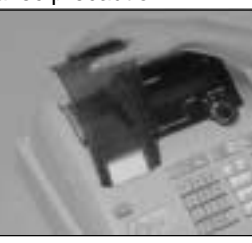

- 2. Retirer le rouleau de papier du journal
- (1) Retirer le couvercle de l'imprimante en soulevant l'arrière.

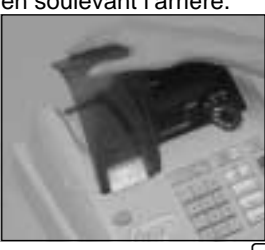

 2 Appuyer sur la touche FEED jusqu'à ce qu'environ 20 cm de papier ressorte de l'imprimante.
 3 Couper le papier.

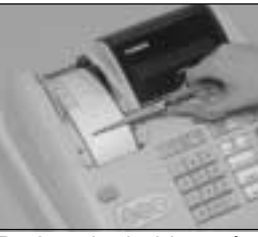

(4) Retirer la bobine réceptrice de l'imprimante et détacher la plaque gauche de la bobine.

#### Options : Rouleau de papier ••• P-5880T

(5) Retirer le papier du journal de la bobine réceptrice.

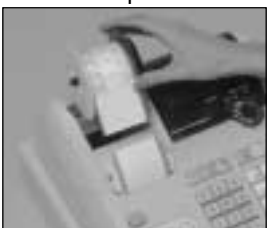

(6) Appuyer sur la touche d'ouverture de l'imprimante et ouvrir la plaque d'exposition.

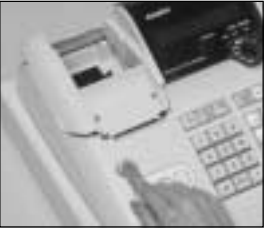

(7) Retirer l'axe du papier.

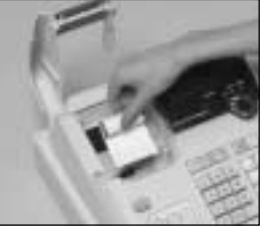

(8) Installer un nouveau rouleau en suivant les instructions « 1. Insérer le rouleau de papier du journal ».

L'impression du journal est spécifiée par défaut. Pour imprimer des tickets, voir 1-7-3 à la page 24 pour programmer l'imprimante pour l'impression de tickets.

#### Insérer le rouleau de papier des tickets

- Si l'impression de tickets a été spécifiée, suivre les étapes 1 à 5 de « Insérer le rouleau de papier du journal ».
- Paire passer l'extrémité du papier de tickets par la sortie de papier sur le couvercle de l'imprimante.
   Déchirer l'excédent de papier.

#### • Retirer le rouleau de papier des tickets

 Si l'impression du journal a été spécifiée, suivre les étapes 6 à 7 de « Retirer le rouleau de papier du journal ».

#### Attention au papier thermique

- 1. Ne jamais toucher la tête de l'imprimante et de la plaque d'exposition.
- Déballer le papier juste avant de l'utiliser.
   Eviter toute exposition à la chaleur et au soleil.
- 4. Eviter de stocker le papier dans des endroits poussiéreux et humides.
- 5. Ne pas rayer le papier.
- Ne pas exposer le papier à une humidité et une température élevées, au soleil, ne pas le mettre au contact de colle, diluant et gomme en caoutchouc.

F

REG

OFF

(PGM)

#### Programmation de base pour la 5. MISE EN MARCHE RAPIDE

| Procédur                                                                                                    | e                                                                                                    | But                         |
|----------------------------------------------------------------------------------------------------|----------------------------------------------------------------------------------------------------|-----------------------------|
| 1. Insérer la clé de PROGRAMMATION (désignée p                                                                                    | par « PGM ») et la mettre en position PGM.                                                             | Programmation               |
| <ol> <li>Appuyer sur les touches suivantes pour spécifier</li> <li>Exemple : 13:18 PM = 1318</li> </ol>                           | l'heure.                                                                                               |                             |
|                                                                                                    | P apparaît dans l'affichage de mode                                                                    | Spécification de<br>l'heure |
| Saisir 4 chiffres     Format horaire 24 heures                                                                                    | (pour valider le réglage de l'heure)                                                                   |                             |
| 3. Appuyer sur les touches suivantes pour spécifier                                                                               | la date.                                                                                               |                             |
| Exemple : 8 janvier 2004 = 040108                                                                                                 | P apparaît dans l'affichage de mode                                                                    | Spécification de la date    |
| Année Mois Jour AC C                                                                                                    | (pour valider le réglage de la date)                                                                   |                             |
| <ul> <li>Saisir 6 chiffres</li> <li>Saisir les 2 derniers chiffres pour l'année (2004 → 0</li> </ul>                              | )4).                                                                                                   |                             |
| <ol> <li>Un seul système de calcul des taxes peut être spécir<br/>selon la réglementation locale. Appuyer sur les touc</li> </ol> | fié – C'est-à-dire taxe ajoutée ou taxe comprise,<br>hes suivantes pour spécifier le taux de taxation. |                             |
| Exemple : Spécifier 5,25% pour le 1 <sup>er</sup> taux de taxa                                                                    | ation et 10% pour le 2º taux de taxation.                                                              |                             |
| 3 SUB<br>TOTAL                                                                                                    | P3 apparaît dans l'affichage de mode                                                                   |                             |
| 0 1 2 5 SUB<br>TOTAL                                                                                                    | Code de programmation pour le 1er taux de taxation                                                     |                             |
| 5 · 2 5 = <sup>ca</sup> /amt                                                                                                    | Taux de taxation de 5,25%                                                                              | Spécification du taux       |
| $5 0 0 3 = \frac{CA/AMT}{TEN}$                                                                                                    | 50 pour l'arrondi par défaut et 03 pour la TVA (taxe<br>à la valeur ajoutée) – Taxe comprise           | de taxation                 |
|                                                                                                    | Code de programmation pour le 2 <sup>e</sup> taux de taxation                                          |                             |
|                                                                                                    | Taux de taxation de 10%                                                                                |                             |
| 5 0 0 3 $= \frac{CA/AMT}{TEND}$                                                                                                   | 50 pour l'arrondi par défaut et 03 pour la TVA (taxe<br>à la valeur ajoutée) – Taxe comprise           |                             |
| Voir page 25 pour spécifier le système de taxe et l'a                                                                             | arrondi.                                                                                               |                             |
| <ol> <li>Appuyer sur les touches suivantes pour programments ont par défaut le statut non tax</li> </ol>                          | ner le statut taxable des départements.<br>able.                                                       |                             |
| Exemple : Spécifier le statut taxable 1 pour les dé                                                                               | epartements 1 et 2.                                                                                    | Spécification du            |
| RC/MR + 1 - 2 SUB<br>TOTAL                                                                                                    | P apparaît dans l'affichage de mode                                                                    | statut des<br>départements  |
| • Voir page 19 pour changer le statut taxable.                                                                                    |                                                                                                    |                             |

# Sélecteur de mode CAL - X Z

### 1<sup>e</sup> partie Mise en marche rapide

| Procédure                                                                                                    | But              |
|----------------------------------------------------------------------------------------------------|------------------|
| <ul> <li>6. Pour l'euro seulement</li> <li>6-1. Appuyer sur les touches suivantes pour spécifier la devise principale/la devise imprimée comme sous-total.</li> </ul>                                                                                      |                  |
| 3 SUB<br>TOTAL<br>P3 apparaît dans l'affichage de mode<br>P3 apparaît dans l'affichage de mode<br>SuB<br>TOTAL<br>1 = CA/AMT<br>Statut Euro                                                                                                    |                  |
| SUB<br>TOTAL (pour valider le réglage)                                                                                                    |                  |
| Statut Euro                                                                                                    |                  |
| (1) Devise principale = Locale, Sous-total imprimé = Local : 0                                                                                                    |                  |
| (2) Devise principale = Euro, Sous-total imprimé = Euro :                                                                                                    | Spécification de |
| (3) Devise principale = Locale, Sous-total imprimé = Les deux : 2                                                                                                    | l'euro           |
| (4) Devise principale = Euro, Sous-total imprimé = Les deux : 3                                                                                                    |                  |
| 6-2. Appuyer sur les touches suivantes pour spécifier le taux de change par rapport à l'euro.                                                                                                    |                  |
| 3       SUB<br>TOTAL       P3 apparaît dans l'affichage de mode         1       9       9       SUB<br>TOTAL       P3 apparaît dans l'affichage de mode         1       9       7       7       3       = CA/AMT<br>Taux de change       Position décimale |                  |
| (6 chiffres au maximum)<br><b>SUB</b><br><b>TOTAL</b> (pour valider le réglage)                                                                                                    |                  |
| Exemple (Taux de change et position des décimales)                                                                                                    |                  |
| Taux de change de la devise = 1 euro en devise locale                                                                                                    |                  |
| 1 euro = 1,95583 DM : 1 9 5 5 8 3 5                                                                                                    |                  |
|                                                                                                    |                  |

| Procédure                                                                                                    | But                                |
|----------------------------------------------------------------------------------------------------|------------------------------------|
| <ul> <li>Pour l'Australie seulement</li> <li>Certaines options peuvent être programmées pour le GST australien de la façon suivante.</li> <li>Insérer la clé de PROGRAMMATION (désignée par « PGM ») et la mettre en position Z.</li> <li>Appuyer sur les touches suivantes pour effectuer la programmation.</li> <li><b>0 1 0 1 2 0 0 1</b> <u>SUB</u><br/>TOTAL = CA/ANT<br/>Si l'opération doit être annulée, appuyer sur SUB<br/>TOTAL au lieu de = CA/ANT<br/>Si l'opération doit être annulée, appuyer sur SUB<br/>TOTAL au lieu de = CA/ANT</li> </ul> | Spécification du<br>GST australien |

| Procédure                                                                                                    | But                                |
|----------------------------------------------------------------------------------------------------|------------------------------------|
| <ul> <li>Pour l'euro seulement</li> <li>La devise à enregistrer peut être restreinte à l'euro de la façon suivante.</li> <li>1. Insérer la clé de PROGRAMMATION (désignée par « PGM ») et la mettre en position Z.</li> <li>2. Emettre tous les rapports Z y compris les données périodiques.</li> <li>3. Appuyer sur les touches suivantes pour programmer.</li> <li>0 1 0 7 2 0 0 2 SUB = CA/ANT<br/>TOTAL = CA/ANT<br/>Si l'opération doit être annulée, appuyer sur SUB au lieu de = CA/ANT<br/>TOTAL = CA/ANT</li> </ul> | Restriction à une<br>devise (euro) |

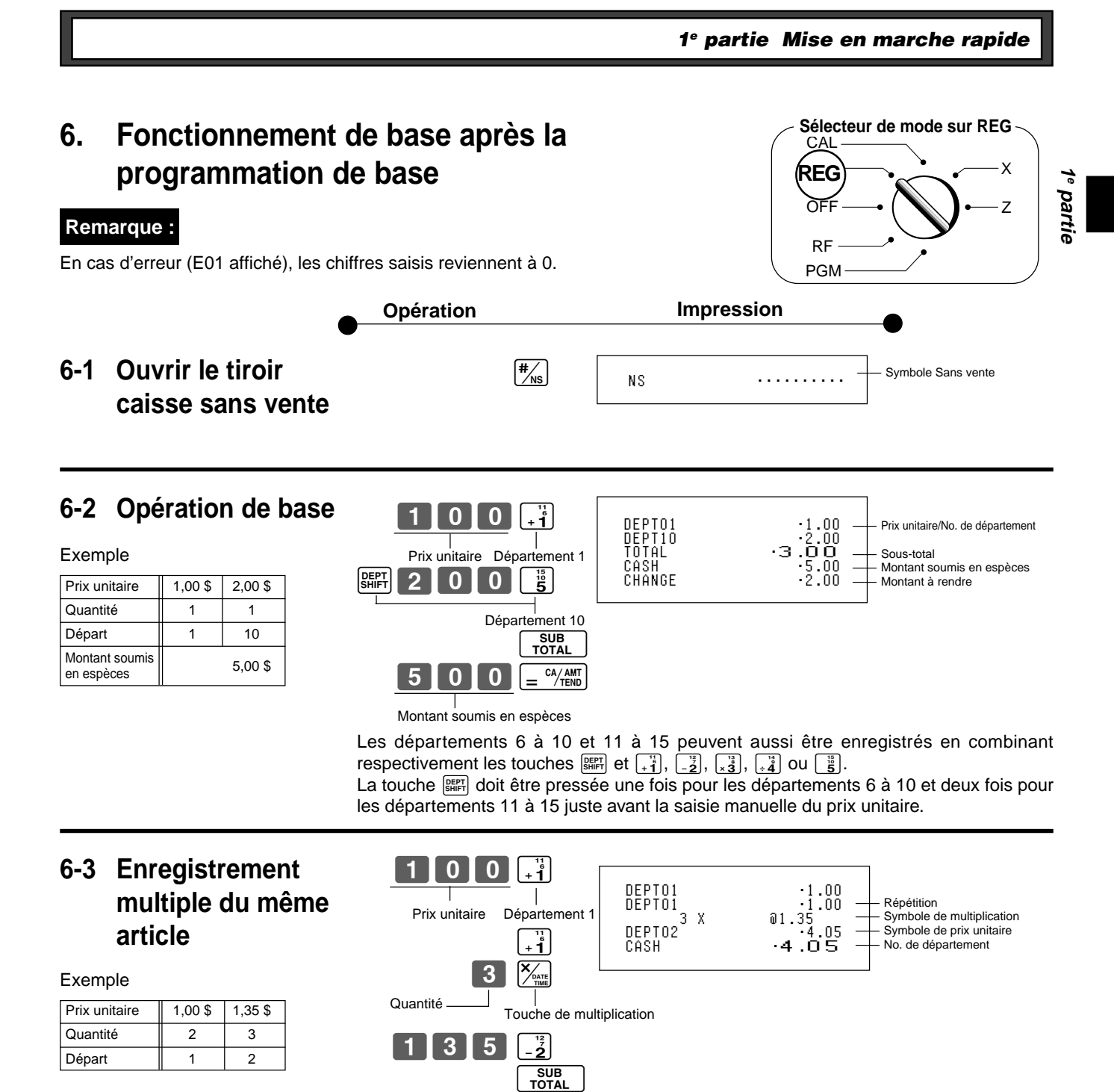

Les prix unitaires de 6 chiffres au maximum peuvent être enregistrés de façon répétée.

### 6-4 Ventes à crédit

| Exemple       |         |         |         |  |  |  |  |
|---------------|---------|---------|---------|--|--|--|--|
| Prix unitaire | 1,00 \$ | 2,00 \$ | 3,00 \$ |  |  |  |  |
| Quantité      | 1       | 1       | 1       |  |  |  |  |
| Départ        | 1       | 2       | 1       |  |  |  |  |

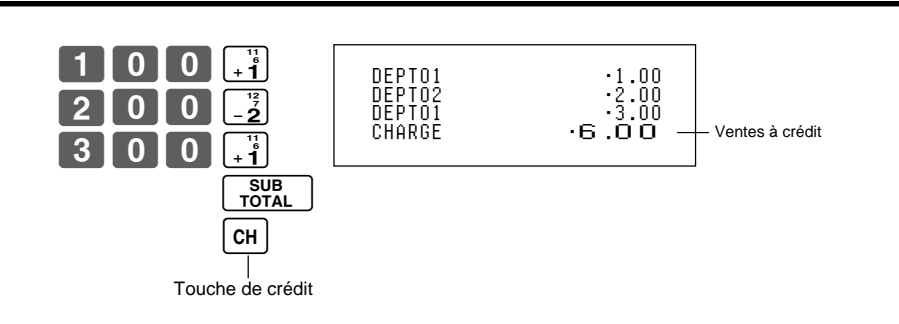

Le montant soumis ne peut pas être enregistré avec la touche CH.

CA/AMT TEND

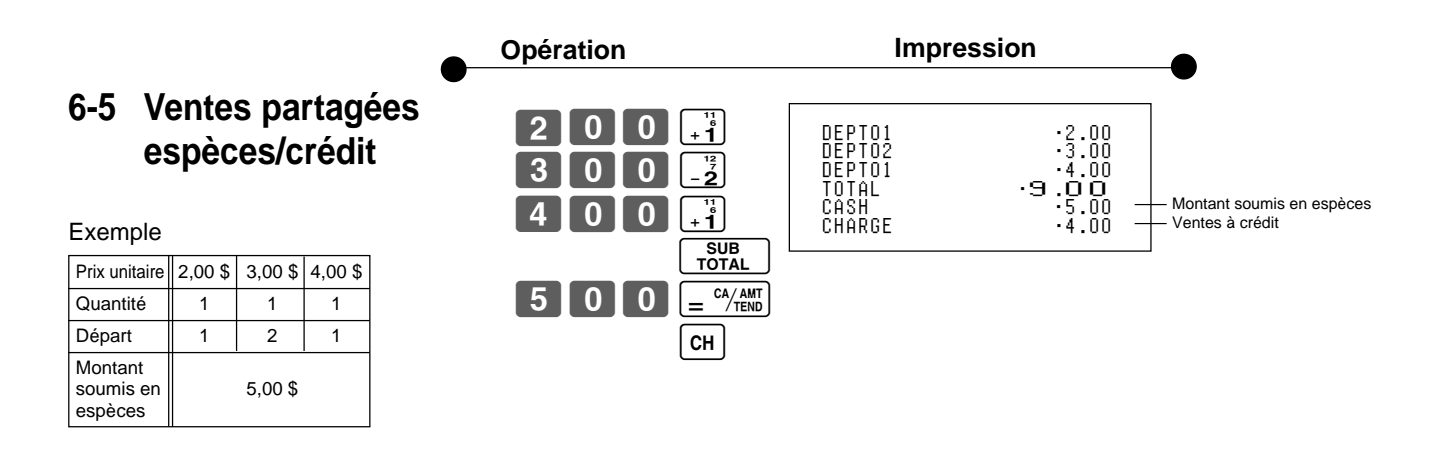

La touche [AC C] annule le dernier article enregistré.

Opération

### 6-6 Corrections

L'article en cours d'enregistrement peut être corrigé (avant d'appuyer sur une touche de département), ou après l'enregistrement en mémoire (en appuyant sur une touche de département).

Impression

### 6-6-1 Avant d'appuyer sur une touche de département

#### Exemple

| Evenible                                                                                            | •                                                                                                    |                       | _               |
|----------------------------------------------------------------------------------------------------|----------------------------------------------------------------------------------------------------|-----------------------|-----------------|
| 1. 400 saisi comme prix<br>unitaire au lieu de 100                                                  | Ac C<br>Mauvais nombre Annule le dernier article saisi.<br>Annule le dernier article saisi.<br>(1000)<br>+1<br>Nombre correct Département enregistré 1 | DEPT01                | ·1.00           |
| <ol> <li>Prix unitaire saisi avant<br/>la quantité, puis<br/>pression de <sup>X/mm</sup></li> </ol> | Prix unitaire Multiplication<br>AC C<br>Annule le dernier article saisi<br>Quantité Multiplication                                                     | DEPTO2 <sup>5 X</sup> | ֎2.00<br>∙10.00 |
|                                                                                                    | Prix unitaire Département enregistré 2                                                                                                    |                       |                 |
| 3. 150 saisi comme prix<br>unitaire au lieu de 105                                                  | Quantité Multiplication<br>Quantité Multiplication<br>Mauvais nombre Annule le dernier article saisi<br>Quantité                                       | 10 X<br>DEPT03        | ໖1.05<br>∙10.50 |
|                                                                                                    | Nombre correct Département enregistré 3                                                                                                    |                       |                 |

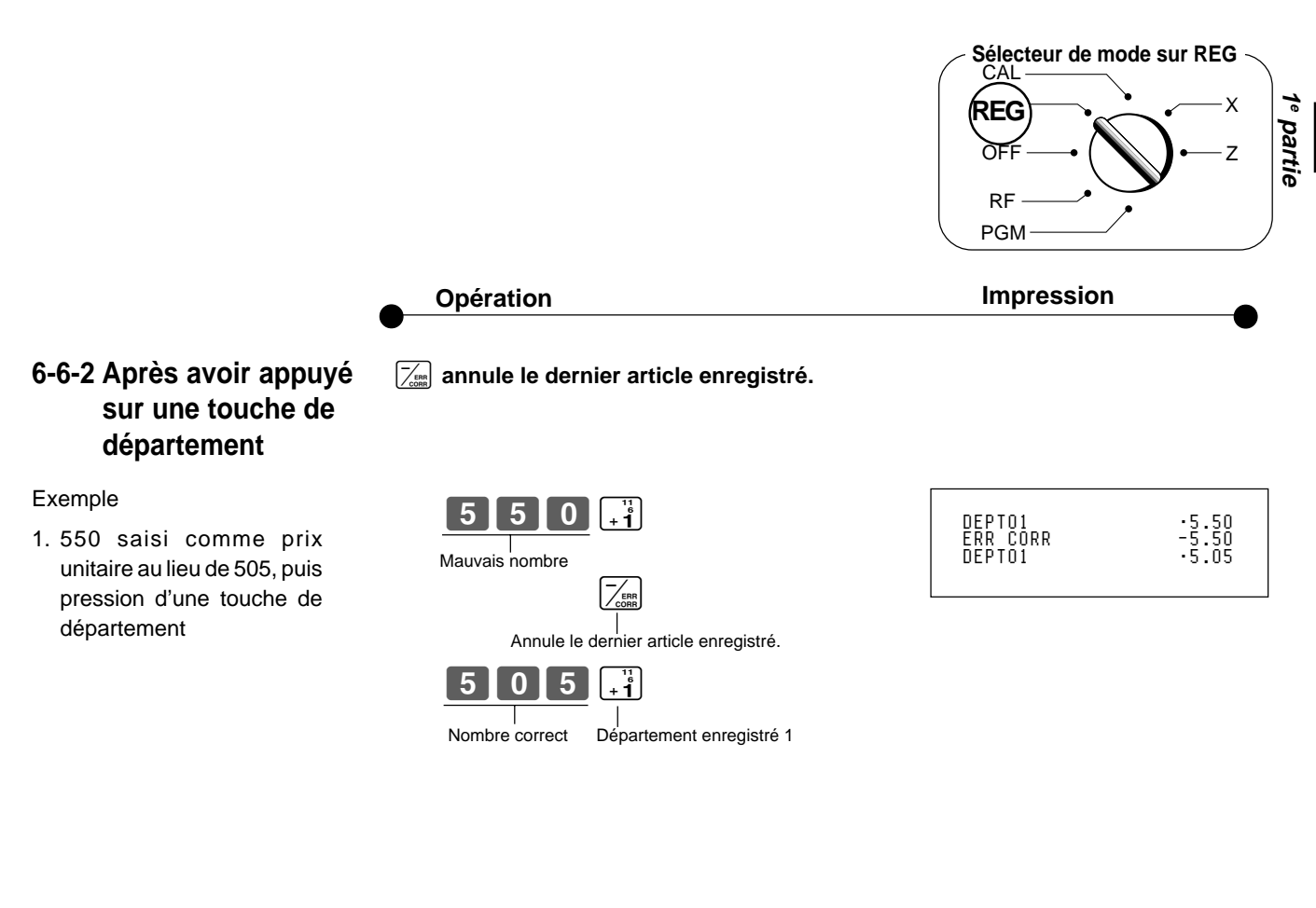

2. 220 saisi comme prix unitaire au lieu de 230, puis pression d'une touche de département

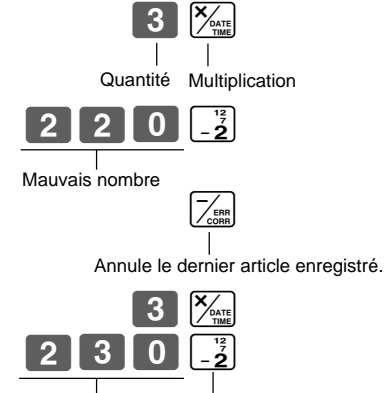

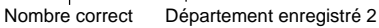

| 3 X 02.  | 20    |
|----------|-------|
| DEPT02   | •6.60 |
| ERR CORR | -6.60 |
| 3 X 02.  | 30    |
| DEPT02   | •6.90 |
| DELLIGE  | 0.00  |

### 6-7 Conversion de devises

#### 6-7-1 Enregistrement avec conversion de devises

Exemple

| Prix unitaire                | 2,00             |
|------------------------------|------------------|
| Quantité                     | 3                |
| Départ                       | 1                |
| Montant soumis<br>en espèces | 15,00 Euro       |
| Taux                         | 1 euro = 0,5 Fr  |
| Devise principale            | Locale (Fr)      |
| Impression de ST             | Les deux devises |

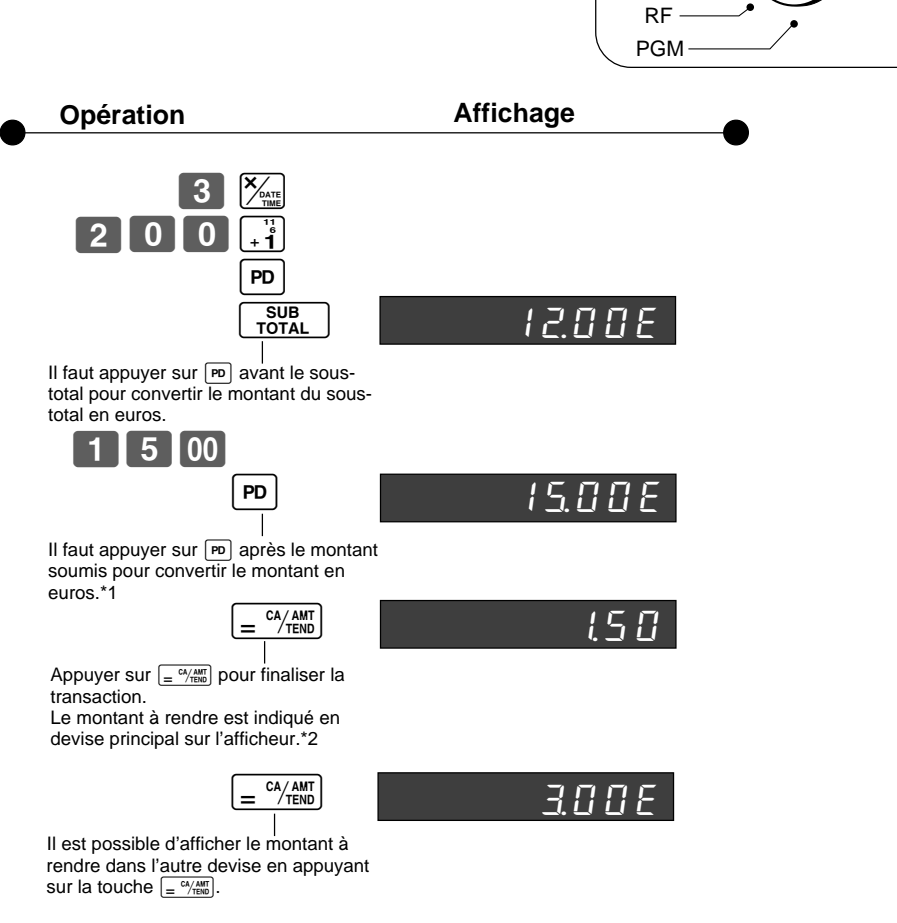

\*1 Si le paiement est le même que le montant du sous-total, cette opération peut être omise.

Appuyer sur la touche  $= \frac{CA/AMT}{TEND}$  directement après le sous-total.

\*2 Si le paiement est inférieur au montant du sous-total, il sera spécifié comme montant partiel et le solde sera indiqué sur l'afficheur en devise principale.

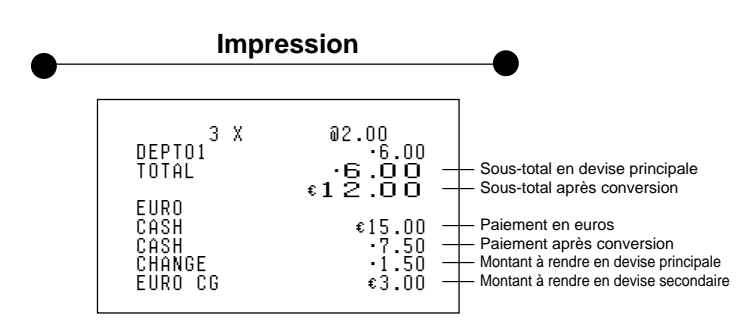

Sélecteur de mode sur REG

Х

Ζ

ÒF

## 7. Rapport de gestion quotidien

La marche à suivre pour obtenir des rapports des transactions enregistrées est expliquée dans cette section.

#### Important !

Il faut savoir que lorsqu'un rapport Z (avec remise à zéro) est émis, les données qui apparaissent sur le rapport sont supprimées des totaliseurs correspondants. Pour voir les données sans supprimer les totaliseurs, il faut émettre un rapport X, c'est-à-dire un rapport de lecture seulement.

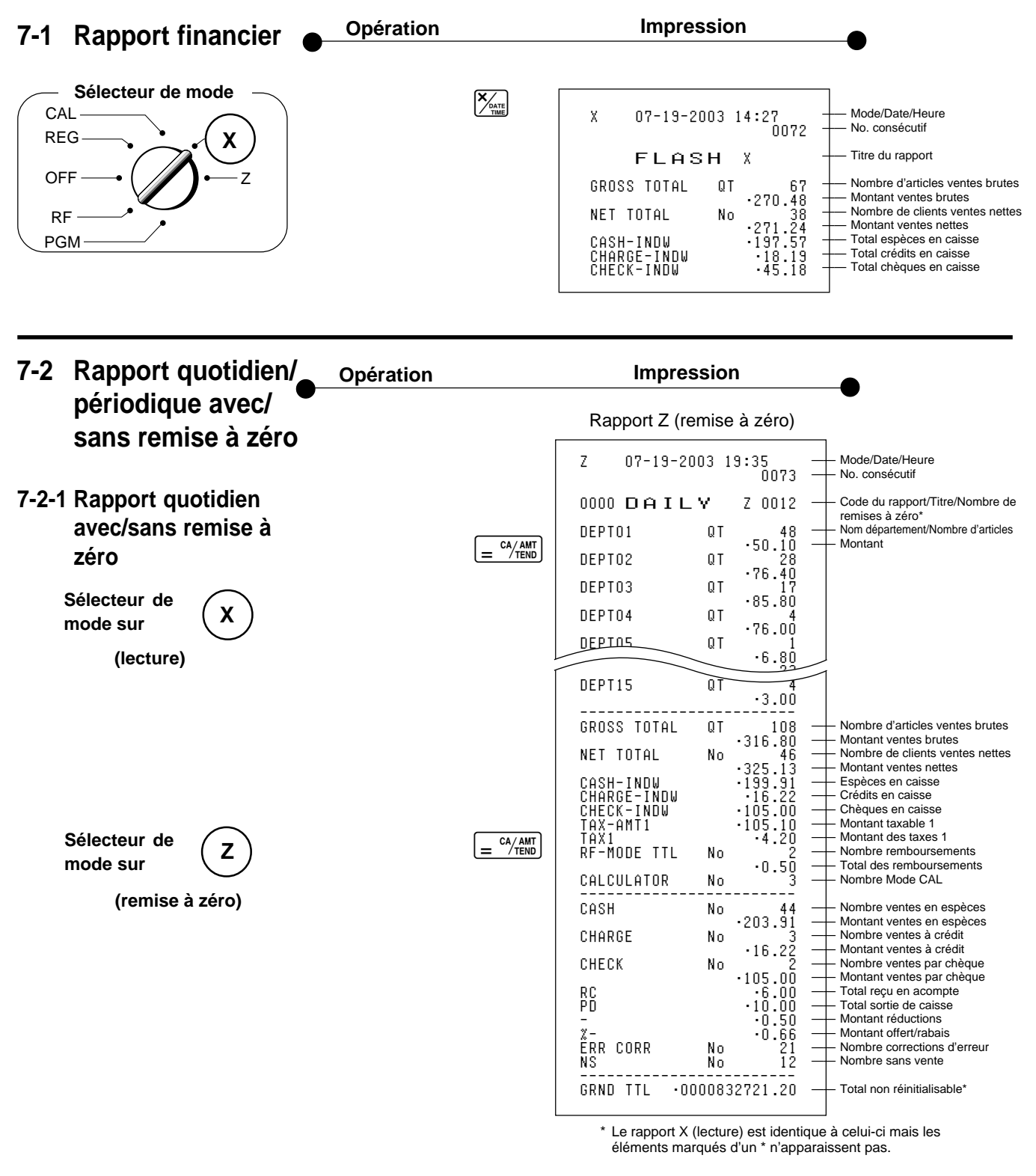

| 7-2-2 Rapport périodique<br>avec/sans remise à<br>zéro | • | Opération |                          | Impres                                   | sio              | 'n                                                   | •                                                                                                    |
|--------------------------------------------------------|---|-----------|--------------------------|------------------------------------------|------------------|------------------------------------------------------|----------------------------------------------------------------------------------------------------|
| Sélecteur de mode sur                                  |   |           | Z<br>OO1O<br>GROS<br>NET | 07-19-20<br>PERIODIC<br>S TOTAL<br>TOTAL | 03 :<br>QT<br>No | 19:50<br>0074<br>ZZ 0001<br>•270.73<br>38<br>•271.24 | Mode/Date/Heure<br>No. consécutif<br>Code du rapport/Titre/Nombre<br>de remises à zéro<br>Nombre d'articles ventes brutes<br>Montant ventes brutes<br>Nombre de clients ventes brutes<br>Montant ventes brutes |

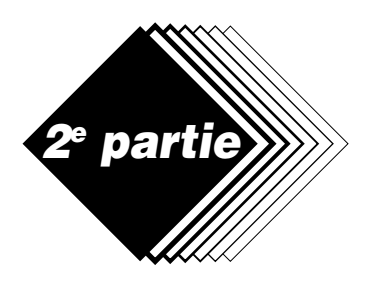

# **Fonctions pratiques**

Sélecteur de mode Programmation 1. CAL REG Х 1-1 Prix unitaires pour OFF 7 les départements RF Exemple PGM Prix unitaire 1,00 \$ 2,20 \$ 11,00 \$ SUB TOTA Départ 2 13 1 P apparaît dans l'affichage de mode 2° partie + **1** (Pour le Départ 1) 0 0 FI - **2** 2 (Pour le Départ 2) 9 n DEPT SHIFT SHIFT 0 × 3 1 1 0 (Pour le Départ 13) SUB TOTAL

# 1-2 Taux de la touche de

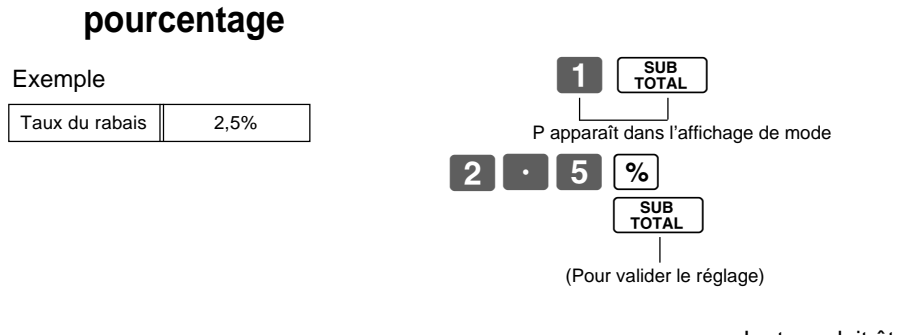

• Le taux doit être compris entre 00,01 et 99,99%.

• Prix unitaires de 0,01 à 9999,999

1-3 Changer le statut Par défaut le statut des départements 1 à 4 est non taxable. taxable des départements

| départe   | ements    |                                                         |                                                                                                    |                                                                                |                                                                                                    |
|-----------|-----------|---------------------------------------------------------|----------------------------------------------------------------------------------------------------|--------------------------------------------------------------------------------|----------------------------------------------------------------------------------------------------|
|           |           | P apparaît dans l'affichage de mode                     |                                                                                                    |                                                                                |                                                                                                    |
| e         |           |                                                         |                                                                                                    |                                                                                |                                                                                                    |
| Taxable 1 | Taxable 2 |                                                         |                                                                                                    |                                                                                |                                                                                                    |
| 1         | 2         | Statut taxable 1 Pour le Départ 1 ┥ 🗕                   |                                                                                                    |                                                                                |                                                                                                    |
|           |           |                                                         |                                                                                                    |                                                                                |                                                                                                    |
|           |           | Statut taxable 2 Pour le Départ 2                       |                                                                                                    |                                                                                |                                                                                                    |
|           |           |                                                         |                                                                                                    |                                                                                |                                                                                                    |
|           |           | (Pour valider le réglage)                               |                                                                                                    |                                                                                |                                                                                                    |
|           |           | Sélections                                              |                                                                                                    |                                                                                |                                                                                                    |
|           |           | Statut taxable 1                                        |                                                                                                    |                                                                                |                                                                                                    |
|           |           | Statut taxable 2                                        | PD                                                                                                    | A                                                                              |                                                                                                    |
|           |           | Statuts taxables 1 et 2                                 | RC/ PD                                                                                                    |                                                                                |                                                                                                    |
|           |           | Statut non taxable                                      | #/NS                                                                                                    |                                                                                |                                                                                                    |
|           | départe   | départements<br>le<br><u>Taxable 1 Taxable 2</u><br>1 2 | départements<br>le<br>Taxable 1 Taxable 2<br>1 2<br>Taxable 1 Taxable 2<br>1 2<br>P apparaît dans l'affichage de mode | départements<br>le<br>Taxable 1 Taxable 2<br>1 2<br>Taxable 1 Taxable 2<br>1 2 | départements<br>le<br>Taxable 1 Taxable 2<br>1 2<br>Taxable 1 Taxable 2<br>1 2<br>Taxable 1 Taxable 2<br>Taxable 1 Taxable 2<br>Taxable 1 Pour le Départ 1 ↓<br>PD -2<br>Statut taxable 1 Pour le Départ 2 ↓<br>Subb<br>TOTAL<br>(Pour valider le réglage)<br>Sélections<br>Statut taxable 1 Pour le Départ 2 ↓<br>Statut taxable 1 Pour le Départ 2 ↓<br>Statut taxable 2 Pour le Départ 2 ↓<br>Statut taxable 2 Pour le Départ 2 ↓<br>Statut taxable 1 Pour valider le réglage)<br>Sélections<br>Statut taxable 1 Pour le Départ 2 ↓<br>Statut taxable 1 Pour valider le réglage)<br>Statut taxable 1 Pour valider le réglage)<br>Statut taxable 1 Pour valider le réglage) |

## 1-4 Statut des départements

|  | Exemple |   |       |   |  |
|--|---------|---|-------|---|--|
|  | Départ  |   | Codes |   |  |
|  | Depart  | A | В     | С |  |
|  | 1       | 0 | 4     | 1 |  |
|  | 7       | 0 | 5     | 1 |  |

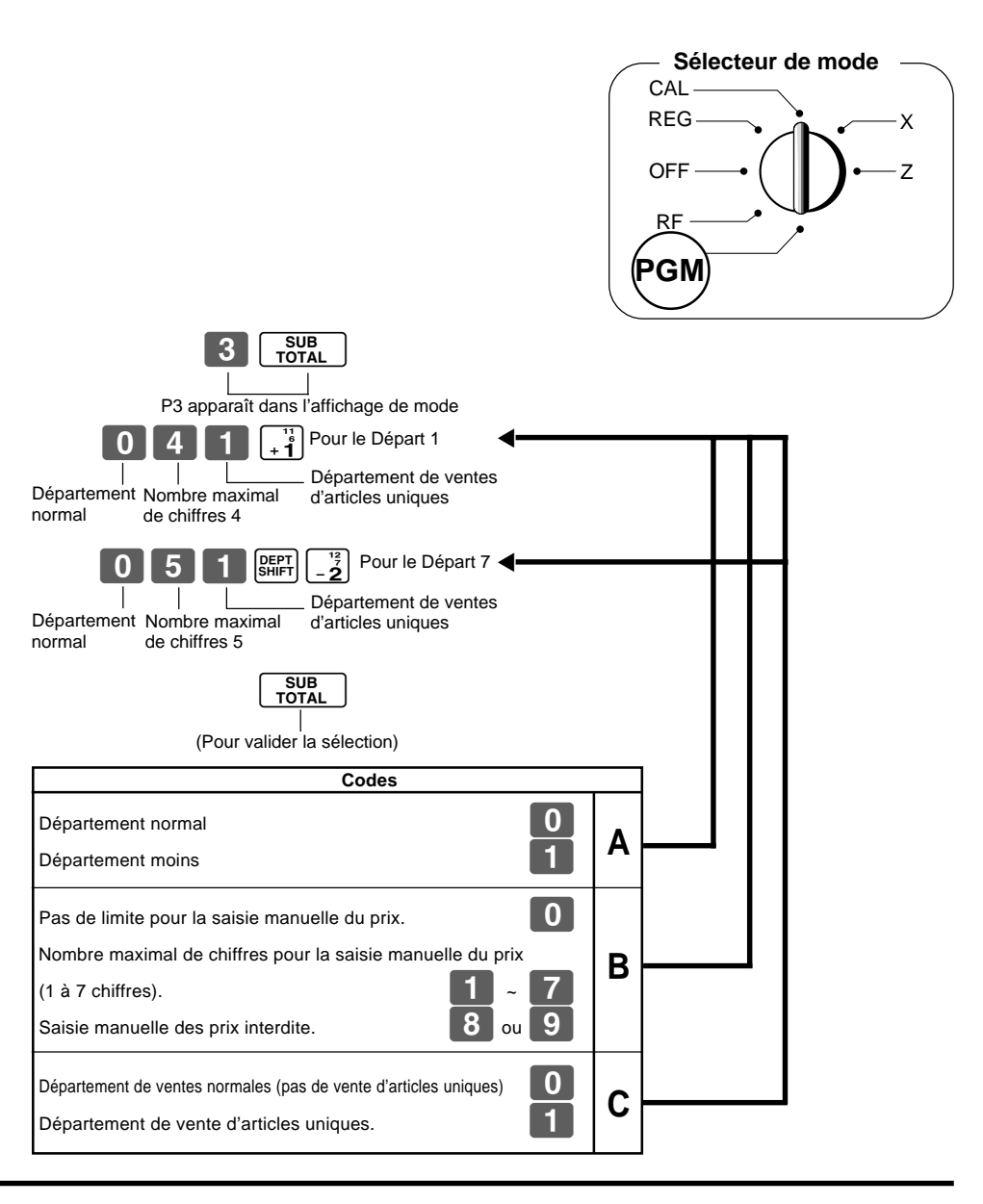

### 1-5 Statut de la touche de pourcentage

1-5-1 Changer le statut taxable de la touche de pourcentage

Spécifier la touche de pourcentage

comme statut taxable 1.

Par défaut la touche de pourcentage est spécifiée comme non taxable.

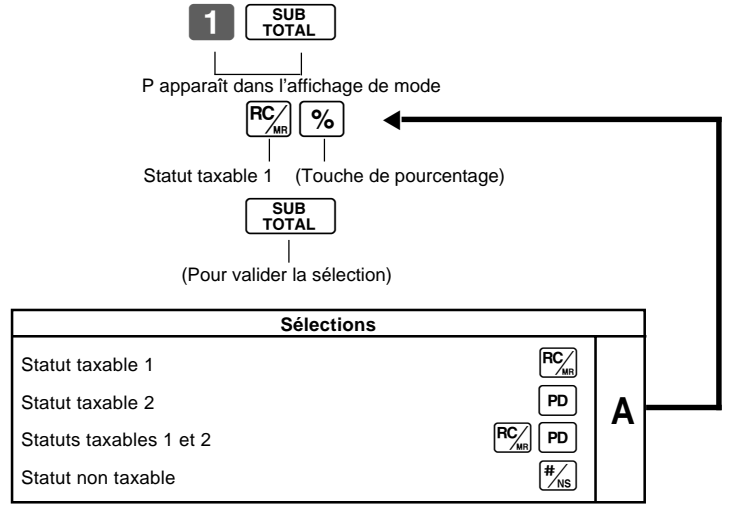

F

Exemple

#### 1-5-2 Statut de la touche SUB TOTAL 3 de pourcentage P3 apparaît dans l'affichage de mode Exemple % Arrondi Par excès Offerts (%+) Arrondi %+ Pourcentage par excès SUB TOTAL (Pour valider la sélection) Codes Arrondi des résultats obtenus du calcul de pourcentage 0 Arrondi par défaut (1,544=1,54; 1,545=1,55) 1 Arrondi par excès (1,544=1,55; 1,545=1,55) Α Troncature (1,544=1,54; 1,545=1,54) 2 Programmer la touche de pourcentage pour enregistrer 0 des rabais (%-). В Programmer la touche de pourcentage pour enregistrer 1 des offres (%+).

## 1-6 Statut taxable de la touche moins

Exemple :

Spécifier la touche moins comme statut taxable 1.

Par défaut la touche moins est spécifiée comme non taxable.

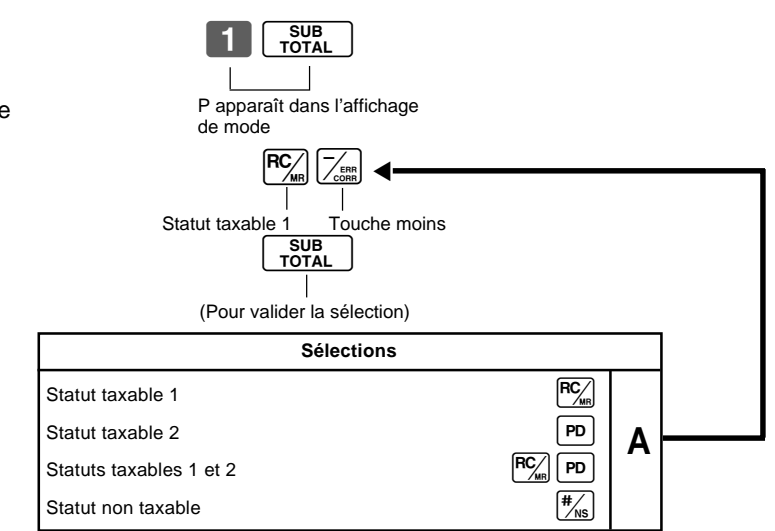

21

Ŋ

partie

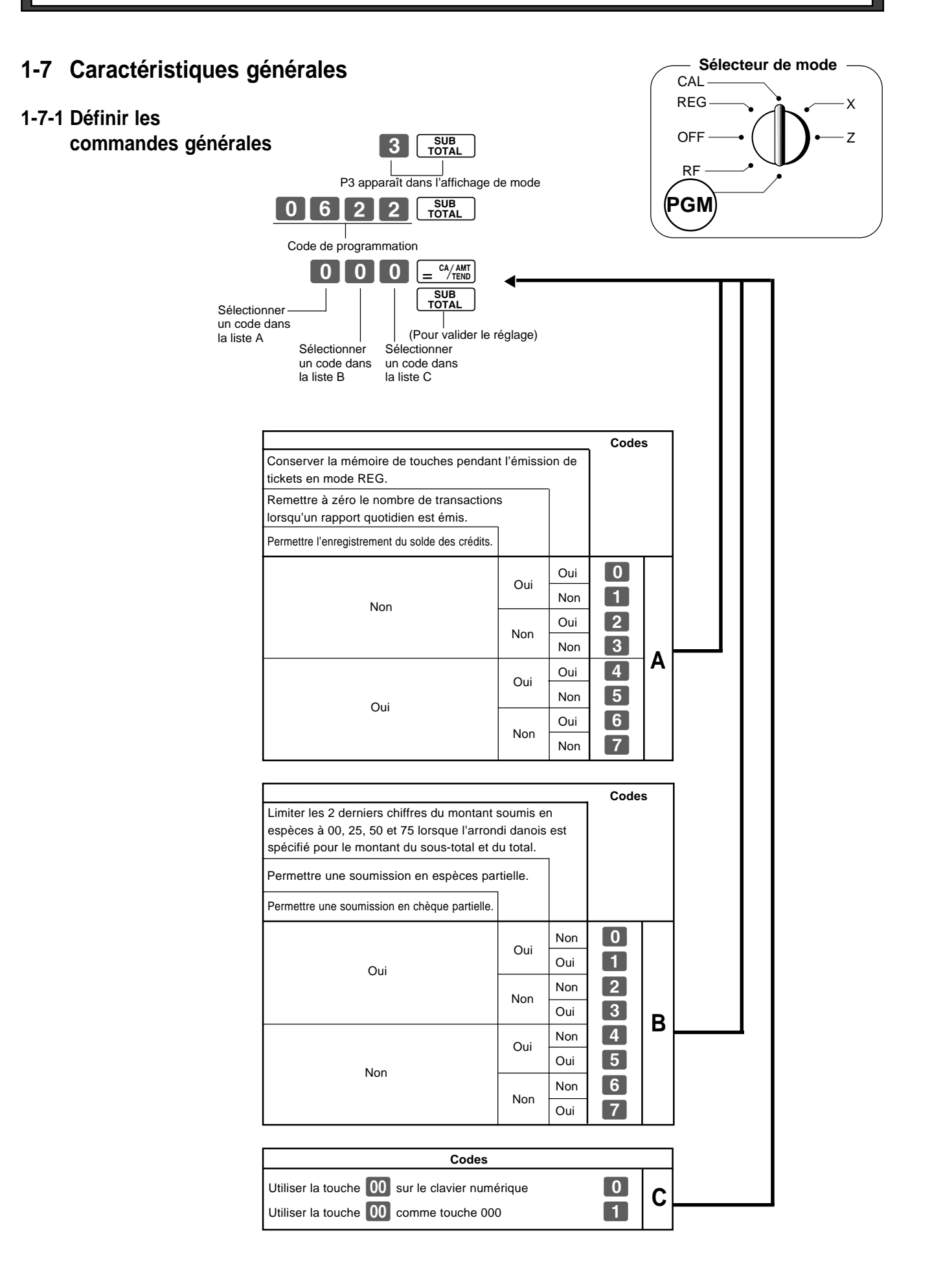

F

2º partie

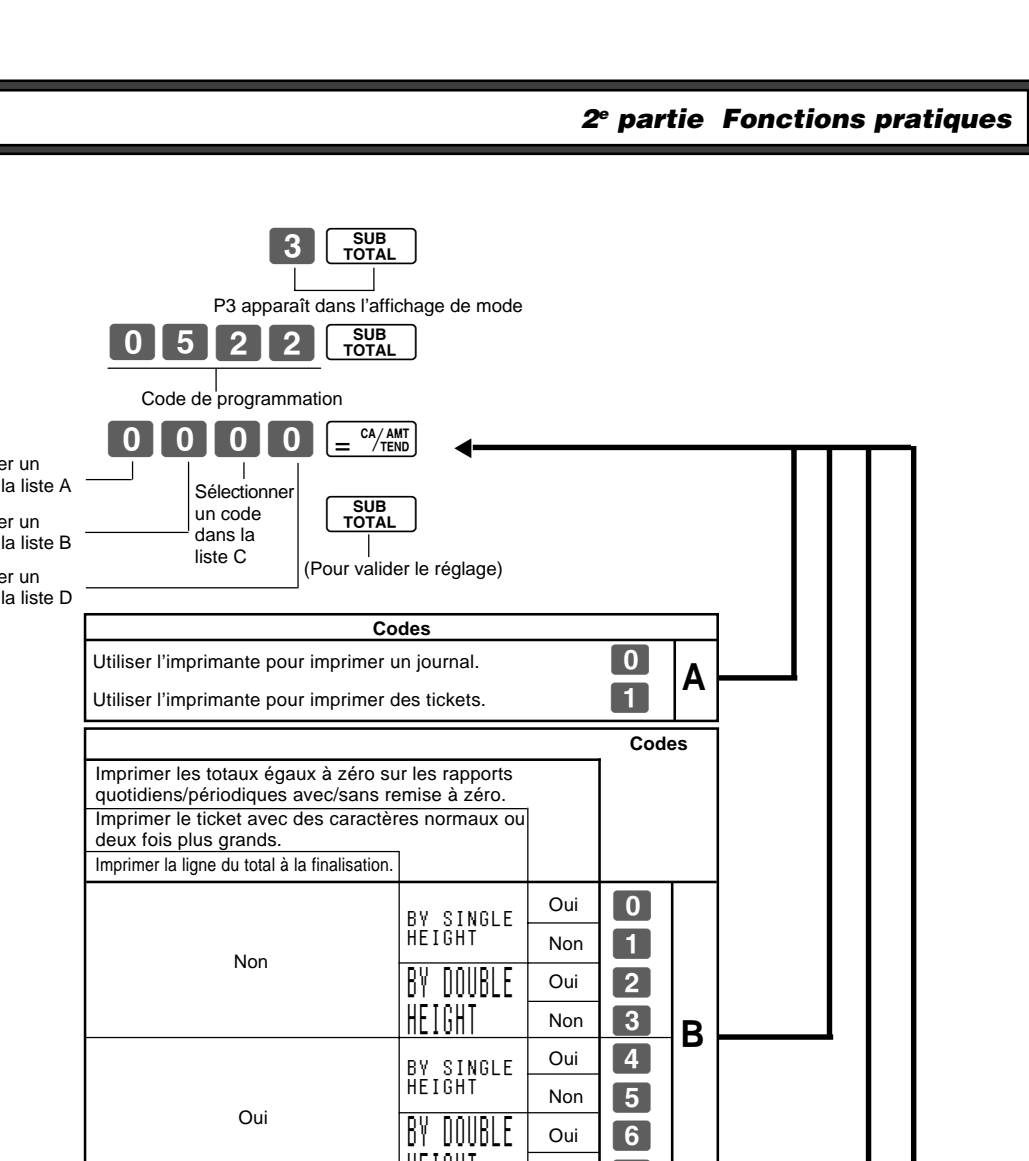

1-7-2 Définir les

commandes

d'impression

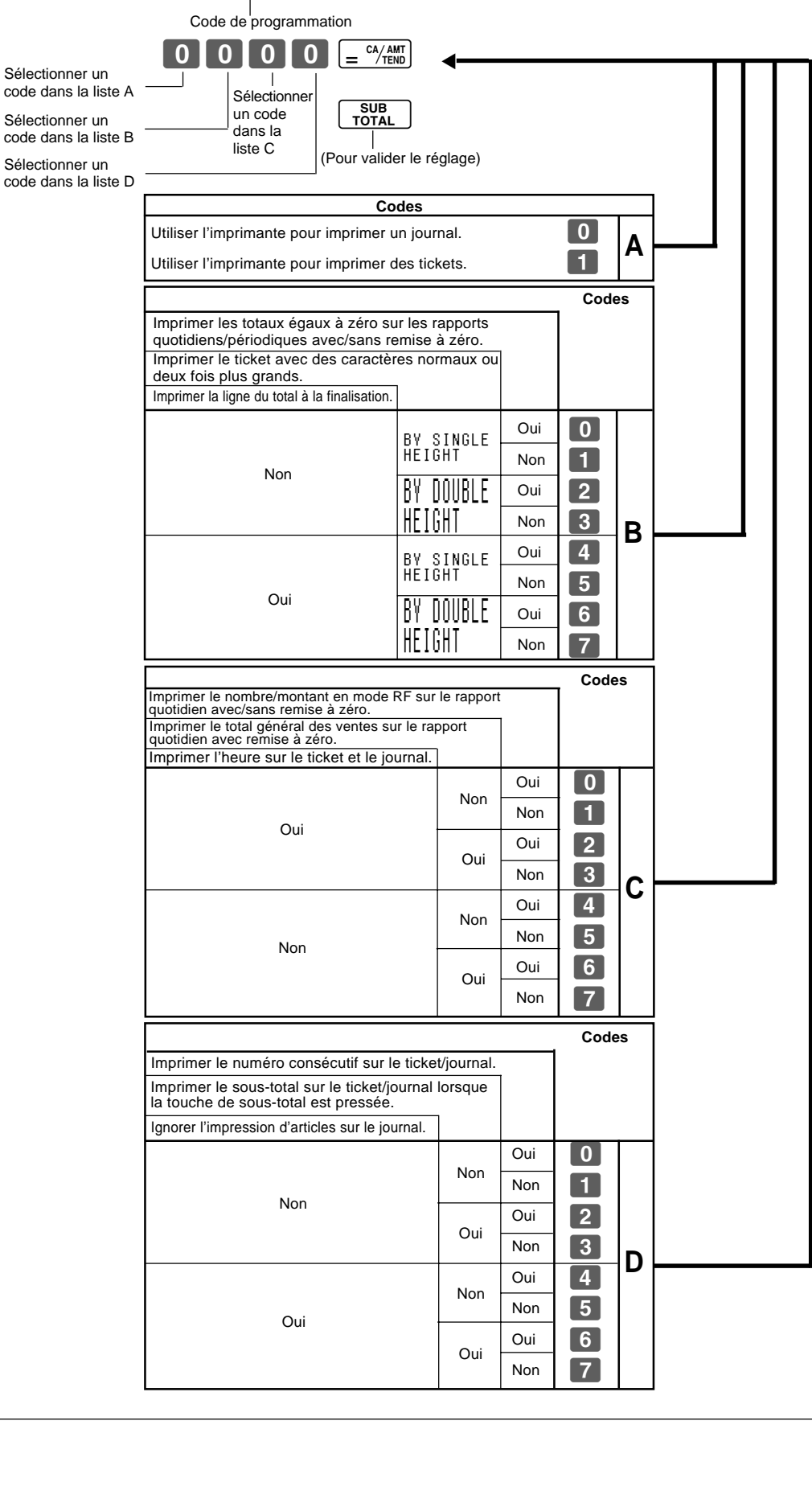

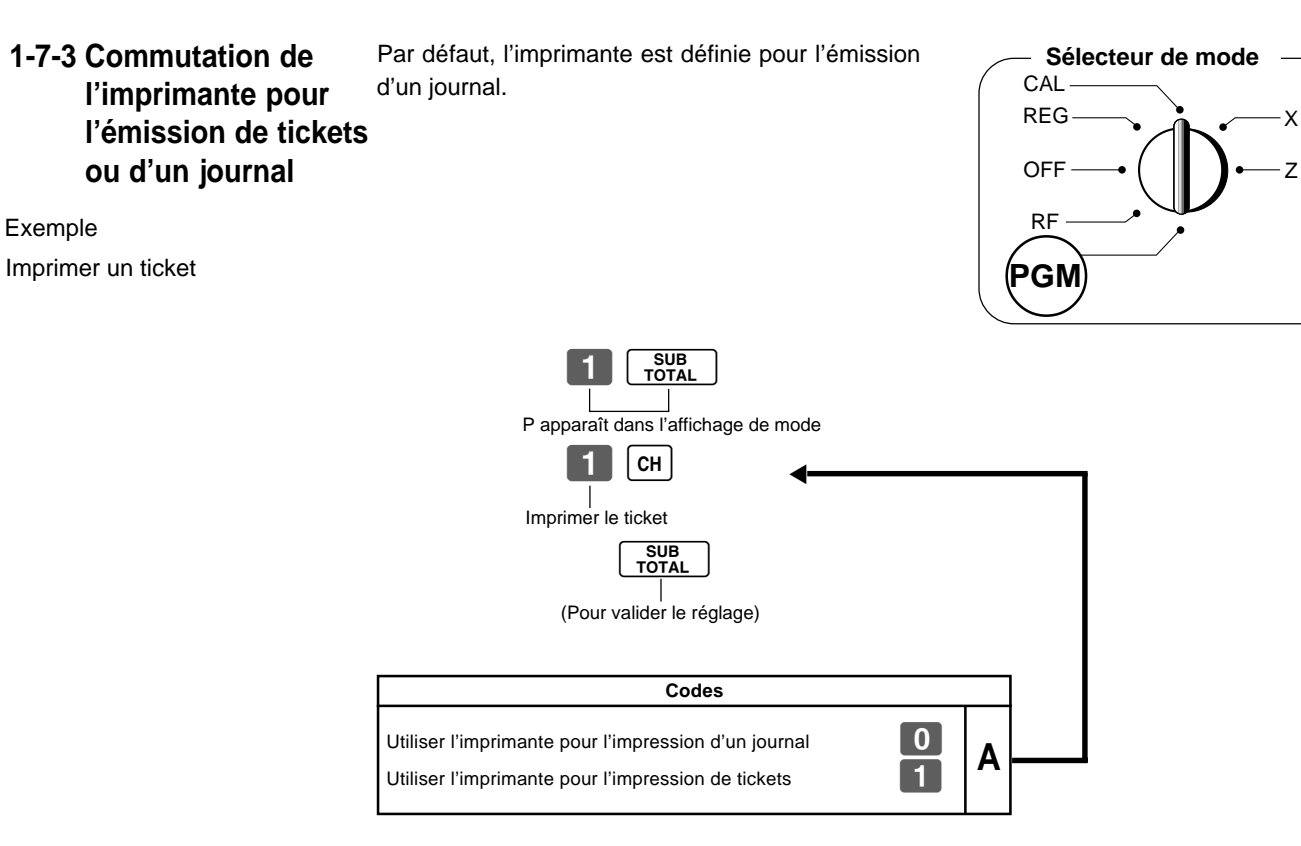

• La sélection de l'impression d'un journal ou de tickets peut aussi se faire comme indiqué dans 1-7-2 « Définir les commandes d'impression ».

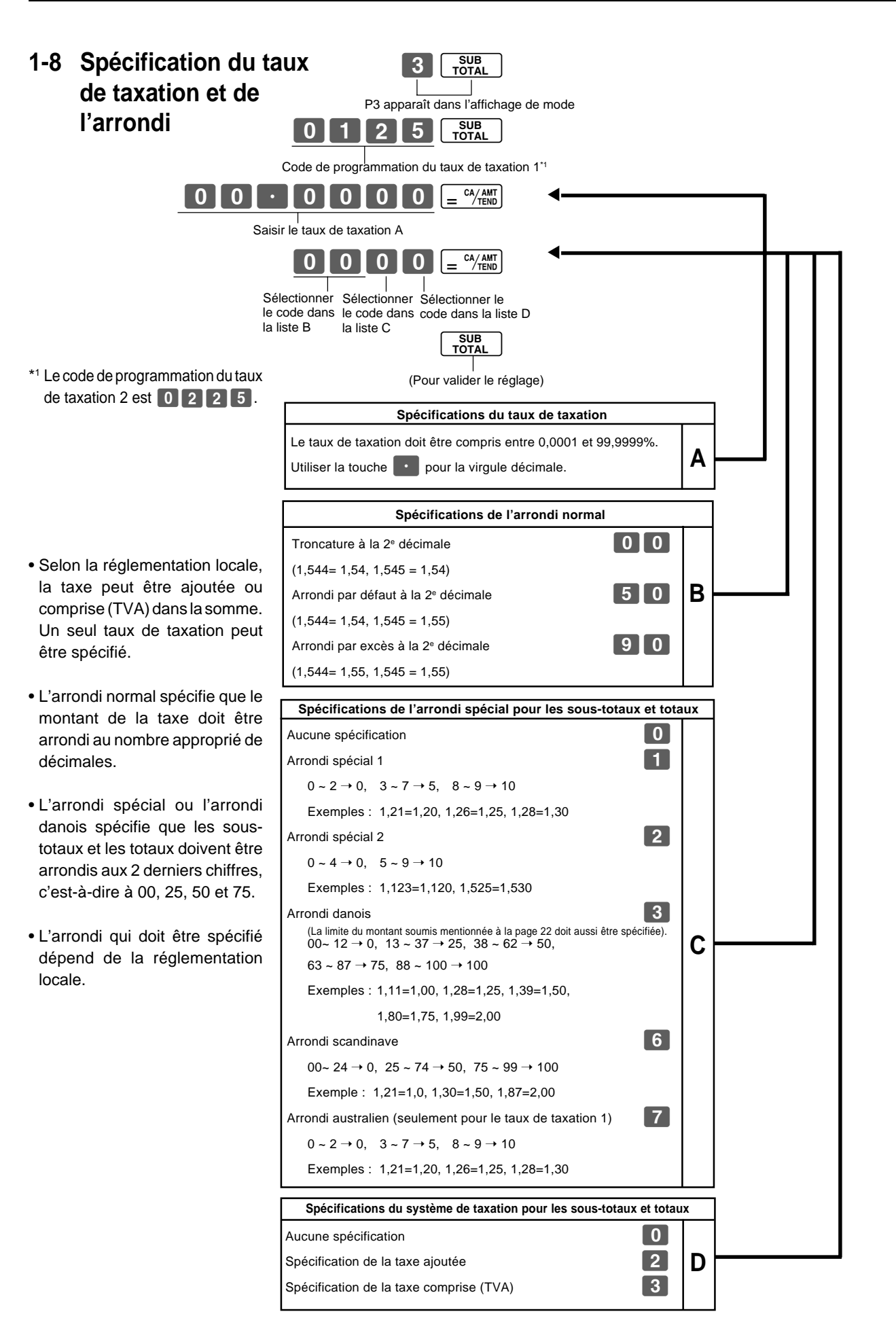

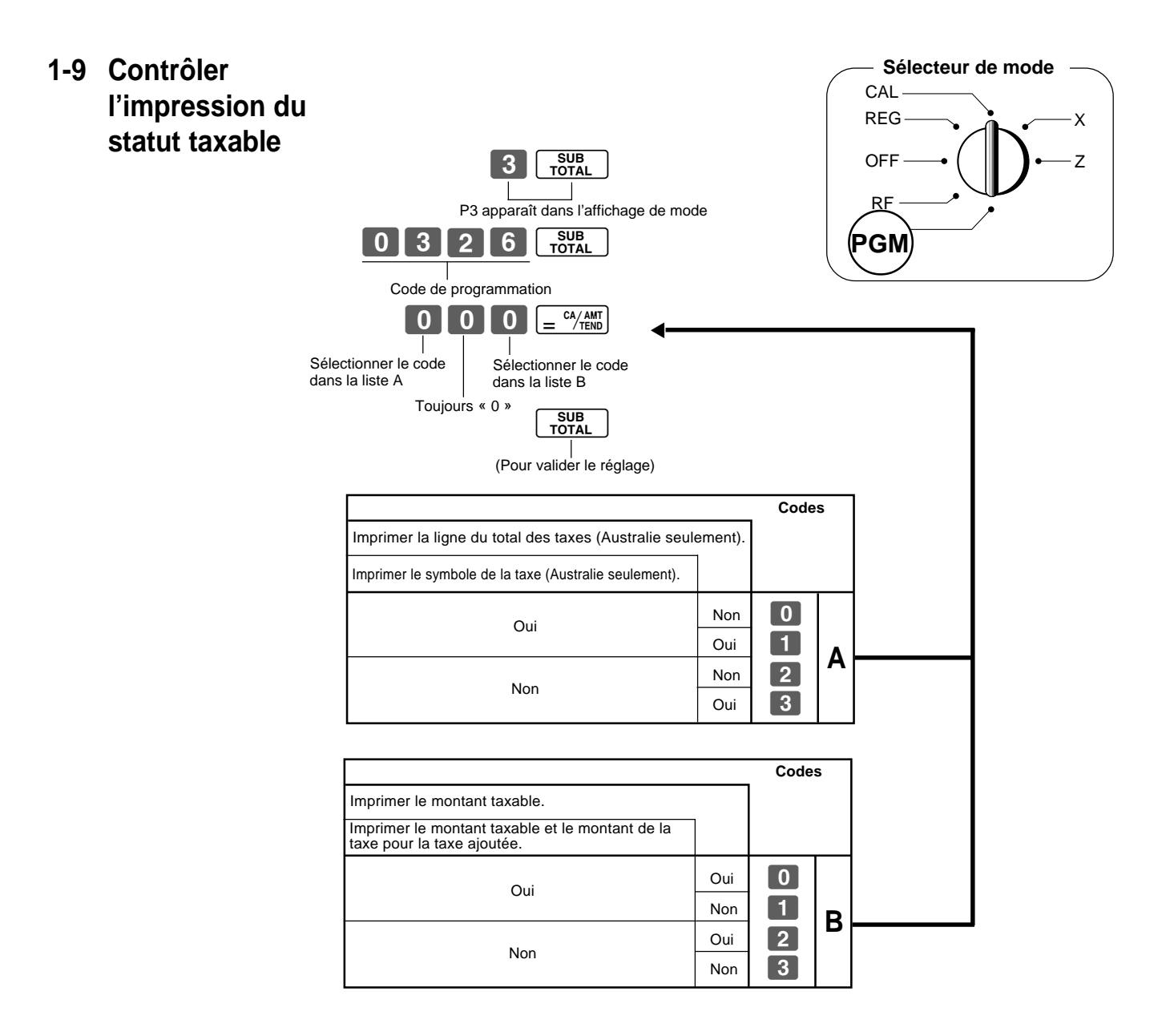

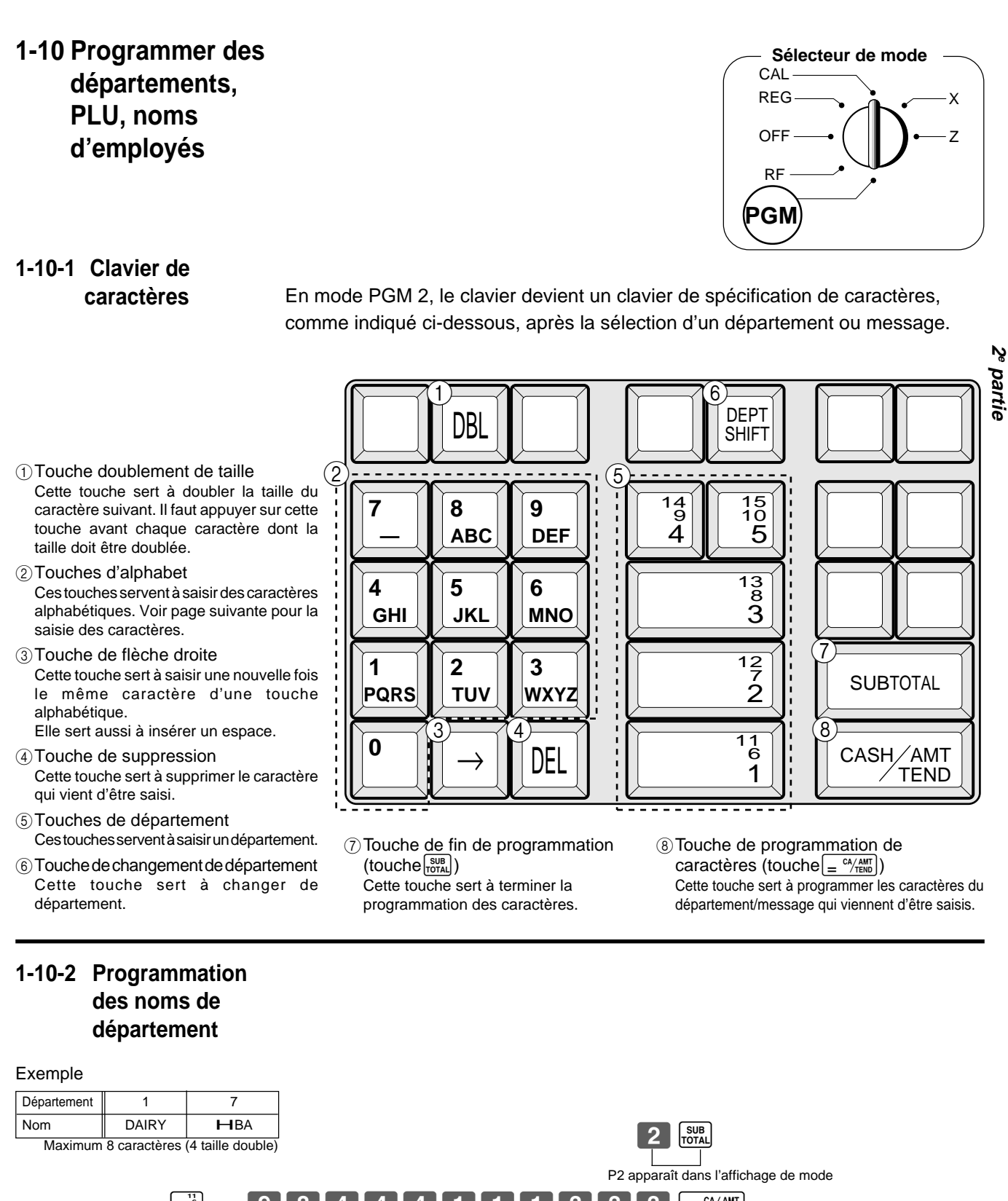

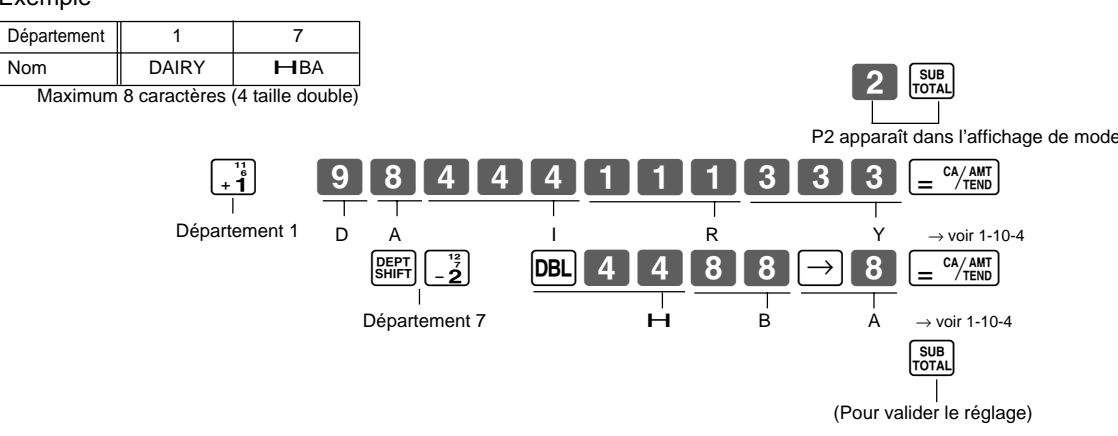

#### 1-10-3 Programmation du message des tickets

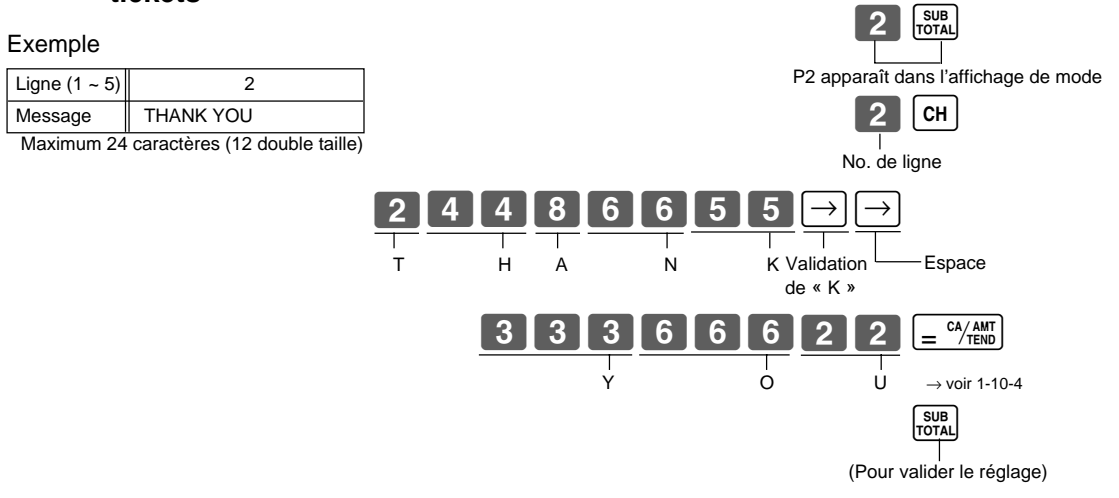

### 1-10-4 Ordre alphabétique

Des caractères sont affectés à chaque touche numérique. Il est possible par exemple de saisir « A » en appuyant une fois, « B » en appuyant deux fois, « C » en appuyant trois fois sur 8 ...

La façon dont les caractères ont été affectés et le nombre de pressions nécessaires pour saisir un caractère sont indiqués dans les tableaux suivants.

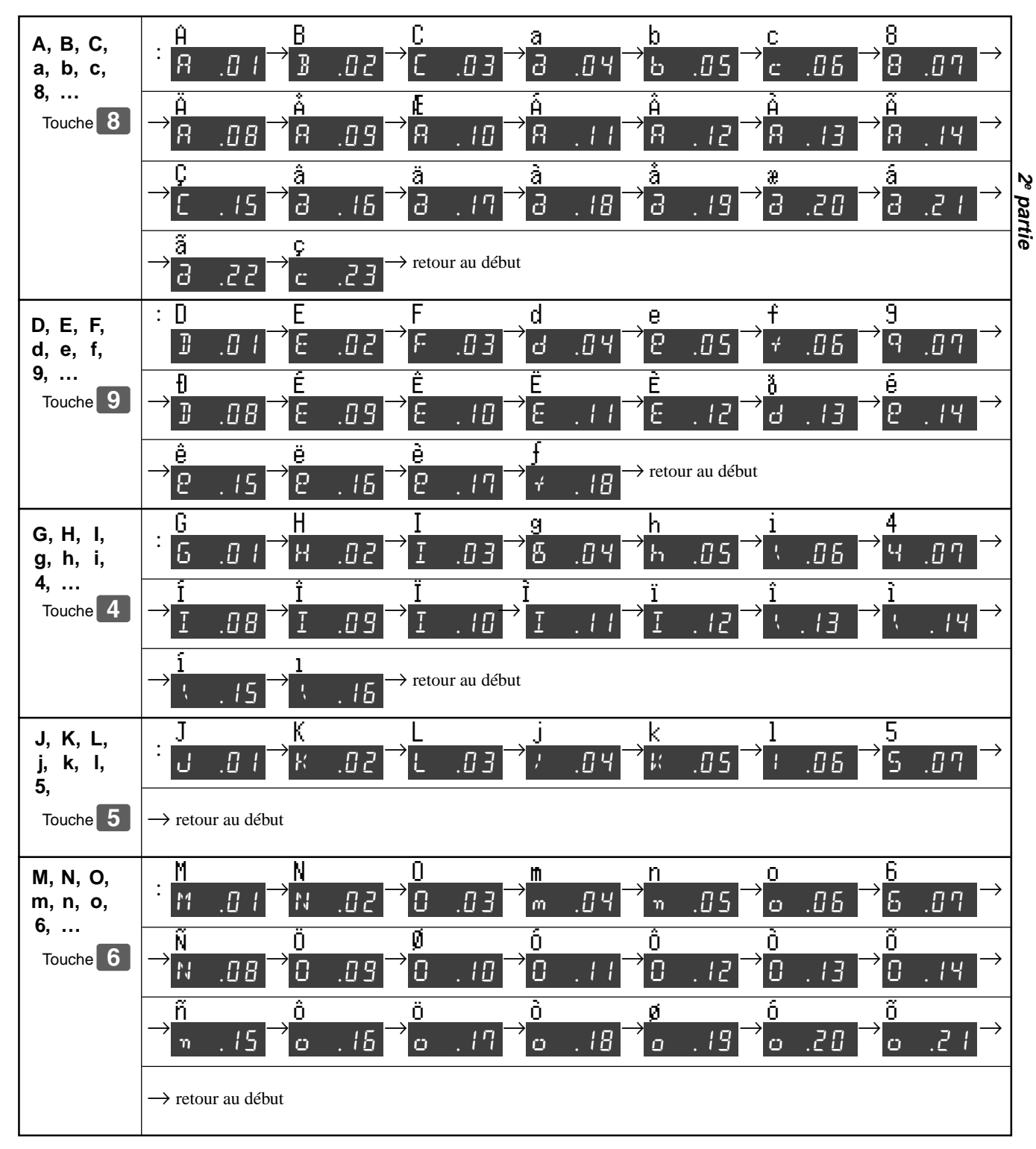

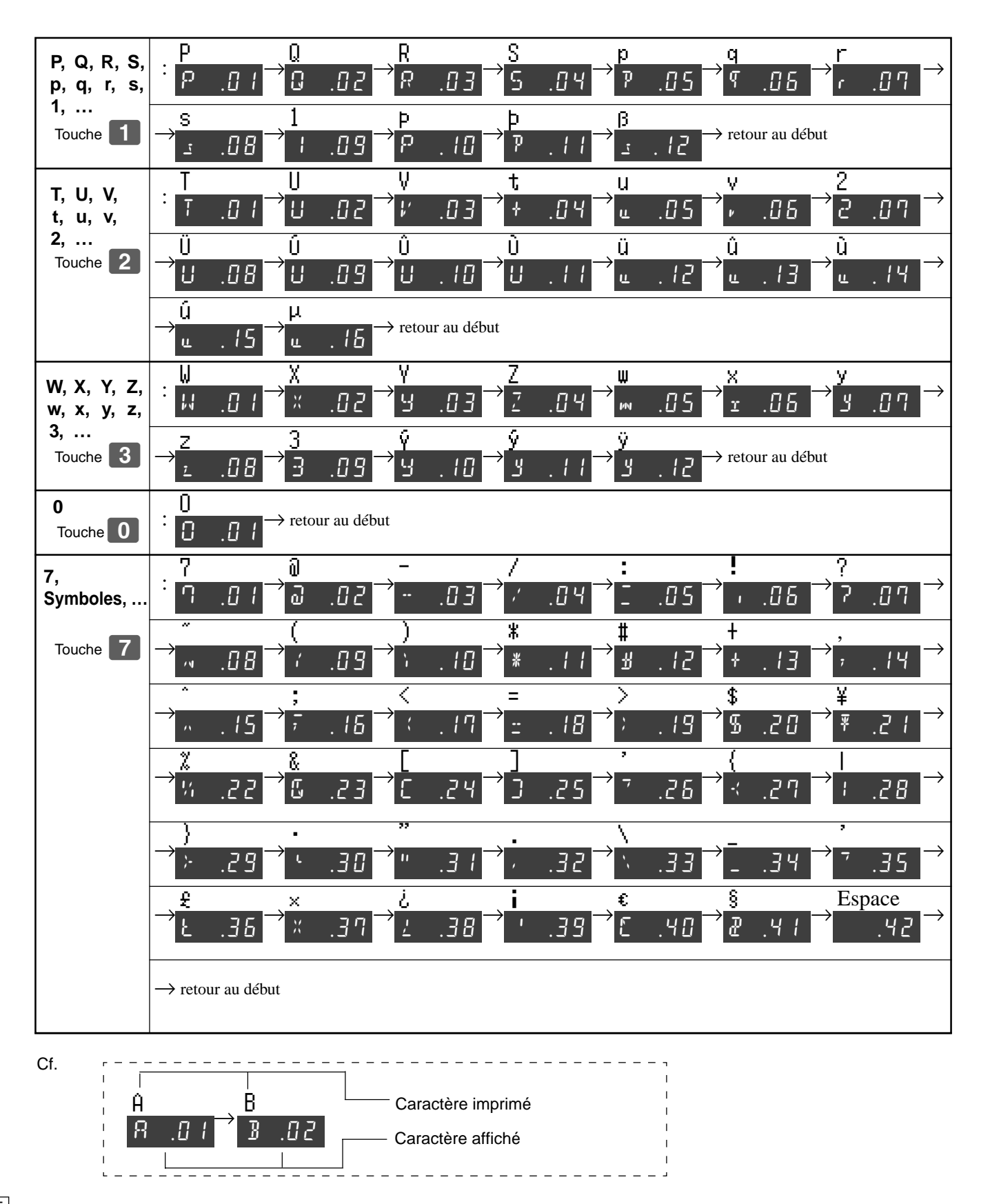

1-11 Impression de la programmation

Opération

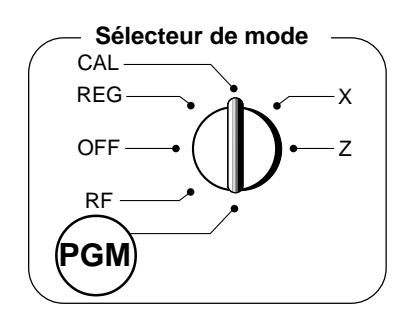

|                    |                                              | Impre      | ssion                                       |   |                                                                                                    |         |
|--------------------|----------------------------------------------|------------|---------------------------------------------|---|----------------------------------------------------------------------------------------------------|---------|
| CA/AMT<br>= CA/AMT | PGM1 · · · · ·<br>DEPTO1<br>_000             | <br>T1     | a1∙00                                       |   | <ul> <li>Symbole de lecture</li> <li>Nom du Départ/Statut taxable/Prix unitaire</li> <li>Départ normal/Limite de chiffres/Article</li> </ul>                                                                                             |         |
| 1                  | DEPT02<br>0EPT15<br>000                      |            | 010.00<br>05.00                             |   | unique                                                                                                    |         |
|                    | -<br>%-<br>00<br>EURO                        | T 1<br>T 1 | 12.34%<br>€1.29739                          |   | <ul> <li>Moins/Statut taxable</li> <li>Pourcentage/Statut taxable/Taux</li> <li>Fraction/Affectation des touches</li> <li>Taux de conversion en euros</li> </ul>                                                                         |         |
|                    | 0122<br>0522<br>1022<br>0326<br>2422<br>0125 |            | 22<br>1020<br>0000<br>202<br>22<br>0.0000 % |   | <ul> <li>Date, Commande du mode d'ajout (fixe)</li> <li>Commande d'impression</li> <li>Commande générale</li> <li>Commande de calcul</li> <li>Commande de taxe</li> <li>Programmation de l'euro</li> <li>Barème de taxation 1</li> </ul> | r parus |
|                    | 0225                                         |            | 5.2500 %<br>5003<br>0000                    | _ | <ul> <li>Barème de taxation 2</li> </ul>                                                                                                    |         |
|                    |                                              |            | 01                                          | _ | <ul> <li>Message des tickets</li> </ul>                                                                                                    |         |
|                    | YOUR                                         | REC        |                                             |   | :                                                                                                    |         |
|                    | TAXAE                                        | BLE SUP    | PLY                                         |   |                                                                                                    |         |

2° partie

#### **Opérations diverses** Sélecteur de mode 2. CA Enregistrement de prix 2-1 REG préréglés pour les OFF Ζ départements RF PGM (Programmation : Voir page 19) Opération Impression Exemple 2,20 \$ 11,00 \$ Prix unitaire 1,00 \$ + **1** DEPTO1 DEPTO2 DEPTO2 DEPTO2 ·1.00 Quantité 1 2 4 .20 .20 Départ 1 2 3 4 X a11.oo DEPTO3 TOTAL CASH CHANGE .00 - 2 Montant 50,00 \$ 40 0.00 А soumis $\begin{bmatrix} X \\ DATE \\ TIME \end{bmatrix} \begin{bmatrix} 13 \\ * 3 \end{bmatrix}$ 4 50 Ŏ.ĞŎ SUB TOTAL 5 0 0 0

## 2-2 Ventes d'articles uniques

(Programmation : Voir page 20)

| Exemple 1:          |              |                       |  | 5 0 +                   | ה [    | DEPT01           | ·0.50          | 7                 |
|---------------------|--------------|-----------------------|--|-------------------------|--------|------------------|----------------|-------------------|
| Statut              | Vente d'a    | article unique        |  |                         |        | CASH             | ·0.50 –        | Ventes en espèces |
| Prix unitaire       | 0,           | 50 \$                 |  |                         | L      |                  |                |                   |
| Quantité            |              | 1                     |  |                         |        |                  |                |                   |
| Départ              |              | 1                     |  |                         |        |                  |                |                   |
| Exemple 2<br>Statut | 2:<br>Normal | Vente d'article uniqu |  | $0 \ 0 \ -\frac{12}{2}$ | ] [    | DEPT02<br>DEPT01 | •1.00<br>•0.50 | ]                 |
| Prix unitaire       | 1,00 \$      | 0,50 \$               |  | 5 0 +1                  | J      | CASH             | ·1.50 -        | Ventes en espèces |
| Quantité            | 1            | 1                     |  |                         |        |                  |                |                   |
| Départ              | 2            | 1                     |  |                         |        |                  |                |                   |
|                     |              |                       |  | (=                      | / TEND |                  |                |                   |

La vente d'articles uniques ne peut pas être finalisée si un autre article a déjà été enregistré.

# 2-3 Ventes par chèque

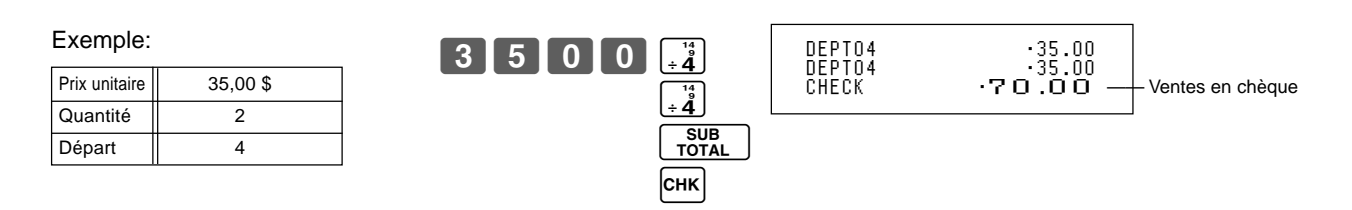

#### 2<sup>e</sup> partie Fonctions pratiques

### 2-4 Ventes partagées espèces/chèques

Exemple:

Exemple

Quantité

Départ

Prix unitaire

Montant soumis

en espèces

| · ·                          |          |          |
|------------------------------|----------|----------|
| Prix unitaire                | 30,00 \$ | 25,00 \$ |
| Quantité                     | 1        | 1        |
| Départ                       | 2        | 3        |
| Montant soumis<br>en espèces | 20,      | 00 \$    |
| Chèque                       | 35,      | 00 \$    |

| 3 0 0 0 -2                      | DEPT02          | •30 00            |
|---------------------------------|-----------------|-------------------|
| 2 5 0 0 x 3                     | DEPTO3<br>TOTAL | ·25.00            |
|                                 | CASH<br>Charge  | - 20.00<br>•35.00 |
| $2 0 0 0 = \frac{CA/AMT}{TEND}$ |                 |                   |
| Снк                             |                 |                   |

### 2-5 Emission d'un ticket après finalisation

1,00 \$

1

1

2,00 \$

1

2

5,00 \$

Un ticket de caisse peut être émis après la finalisation d'une transaction par une pression de

Impression

Pour ce faire, les conditions suivantes doivent être réunies :

- L'impression de « tickets » est sélectionnée.
- Le statut d'émission de tickets doit être « OFF » ٠
- La transaction doit être finalisée en mode REG/RF avec = <sup>c//AMT</sup>, CH ou CHK. •

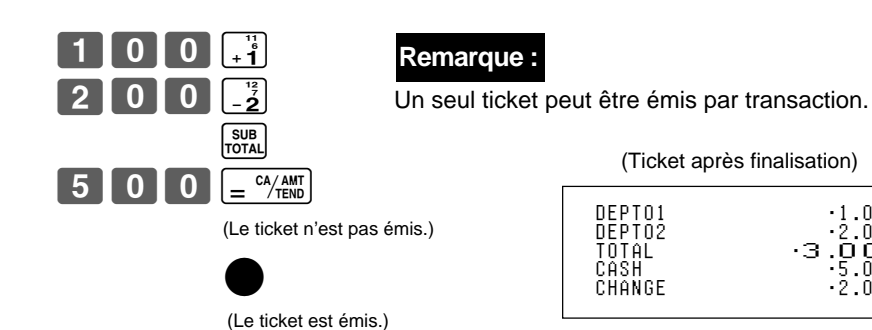

Si la transaction contient plus de 20 lignes (avec l'en-tête), le total seulement est imprimé sur le ticket.

Opération

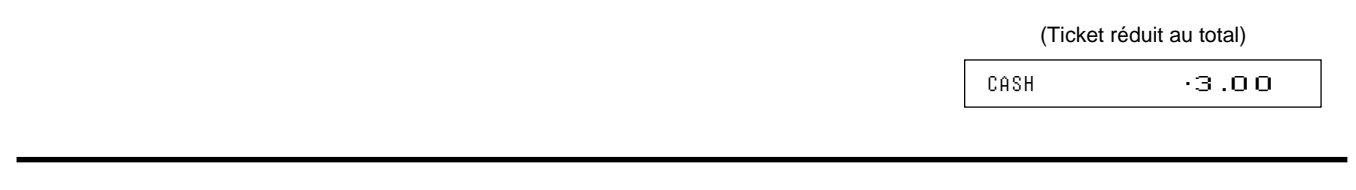

#### 2-6 Remboursement Sélecteur de mode CAL REG OFF RF PGN Impression Opération \_\_\_\_\_ 07-19-2003 13:55 0040 Symbole du mode de remboursement Exemple 0 RĖ Prix unitaire 1,00\$ 2,00 \$ 0 <sup>13</sup> 3 0 DEPTO2 DEPTO3 1.00 2.00 Quantité 1 1 SUB TOTAL Départ 2 3 CASH ·3 00 CA/AMT

Lorsque le remboursement a été effectué, ne pas oublier de remettre le sélecteur de mode en position REG (enregistrement).

F

Ŋ

partie

1.00

·2.00 ·2.00 ·5.00 ·2.00

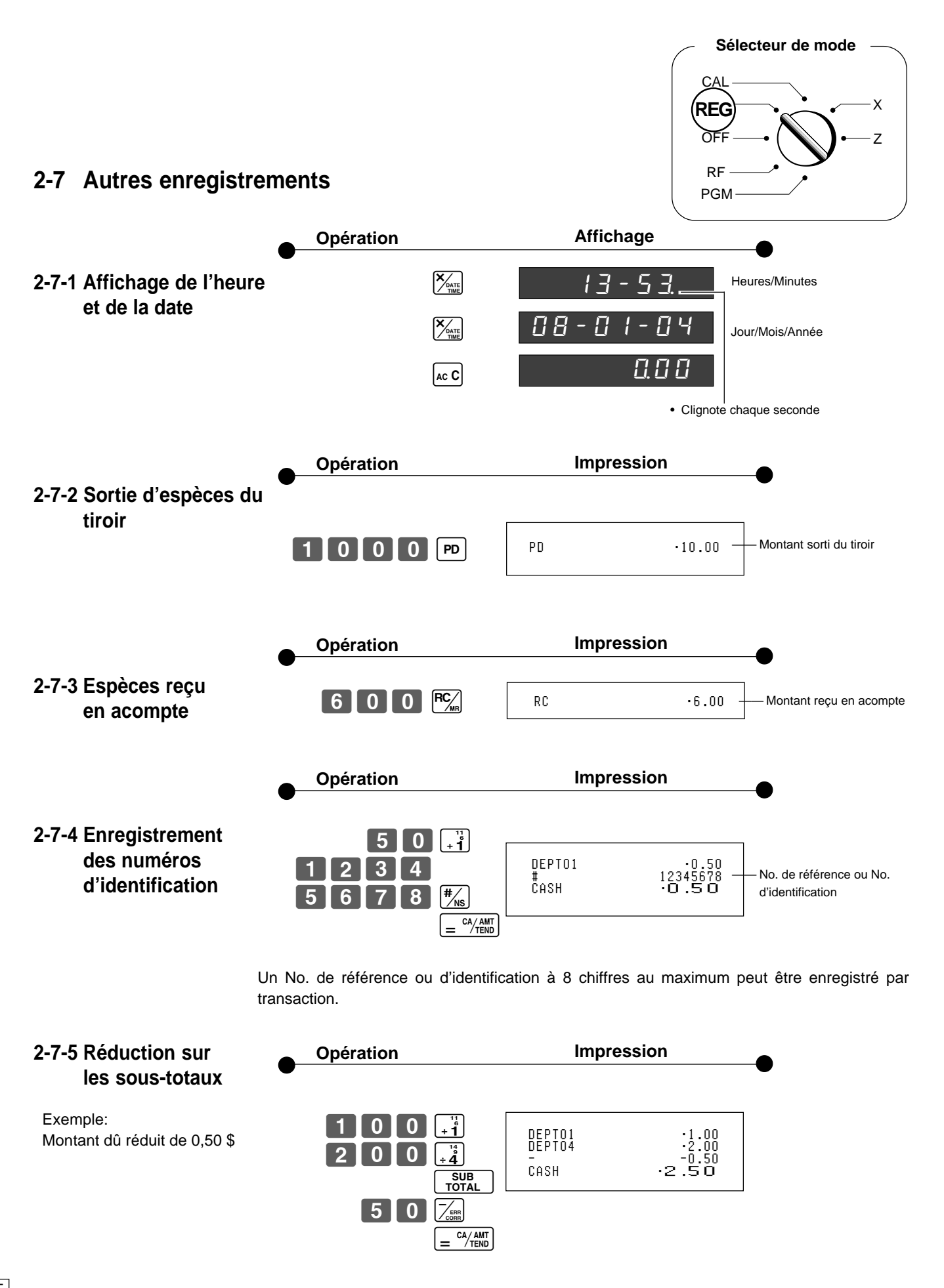

### 2° partie Fonctions pratiques

### 2-7-6 Offert/Rabais

- 2,5% d'offert/rabais (programmé par la touche (%) appliqués au premier article
- 7% d'offert/rabais appliqués au total de la transaction
- Pour programmer la touche % comme touche d'ajout de pourcentage ou de soustraction de pourcentage, voir page 21.
- Pour programmer le taux de pourcentage, voir page 19.

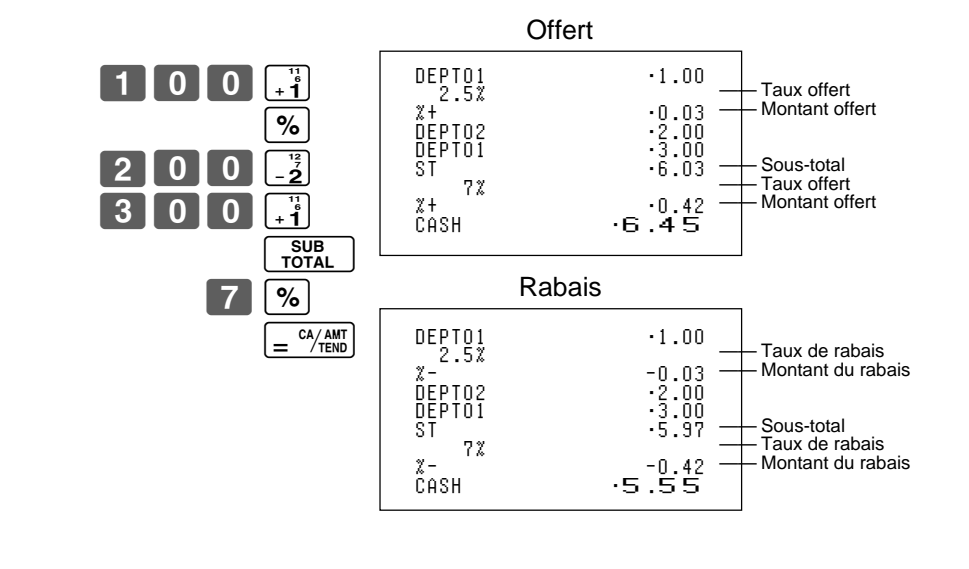

2º partie

## 2-8 A propos de l'heure d'été

Il est possible d'avancer ou de retarder l'heure de 1 à 9 heures pour indiquer l'heure d'été.

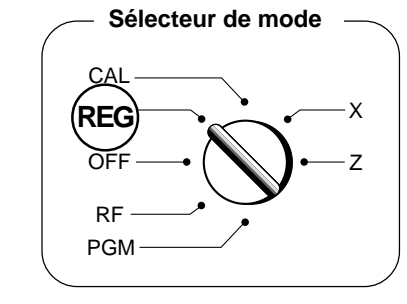

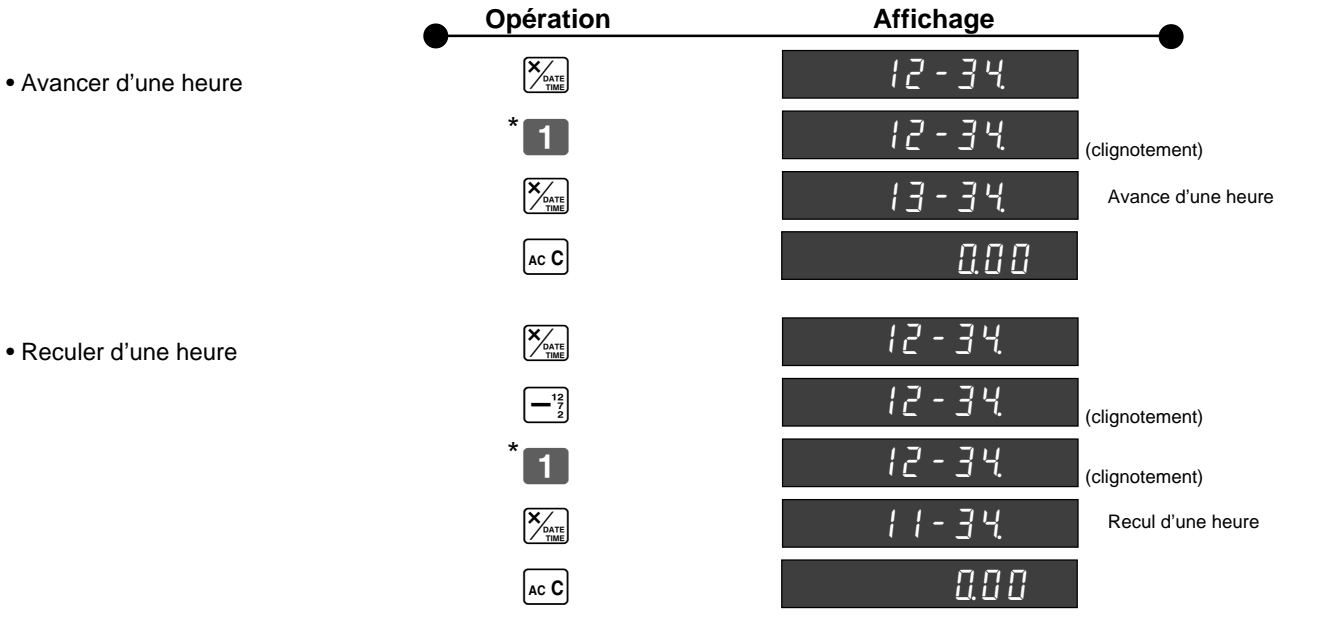

\*Saisir 2~9 pour changer l'heure de 2 à 9 heures.

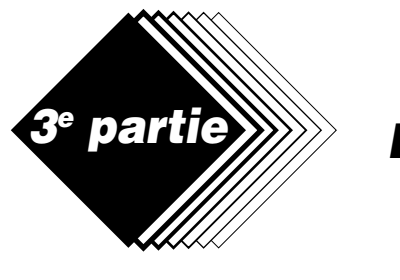

Calculatrice

# **Fonction Calculatrice**

Pendant l'enregistrement en mode REG, il est possible de basculer en mode CAL pour utiliser la calculatrice, puis de revenir au mode REG pour continuer l'enregistrement.

Opération

Opération

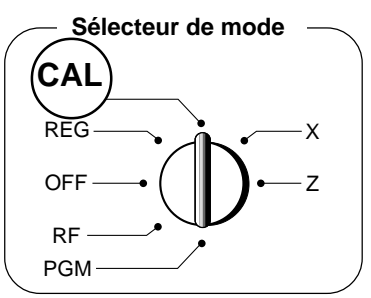

Affichage

## 1-1 Exemples de calculs

Mode

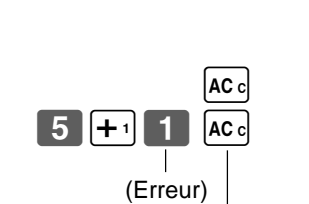

(Annulation de l'article saisi.)

5 + 3 - 2 =  $(23 - 56) \times 78 =$ 12% de 1500

1.

5 + 1 3 - 2 2 =  $\frac{CA}{TEND}$ <u>Б</u> 2 3 <u>-</u>2 5 6 ×3 7 8 1 5 0 0 × 3 1 2 %

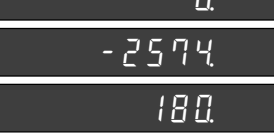

Affichage

111

### 1-2 Rappel de la mémoire

Cette fonction permet de rappeler le montant actuel et de l'afficher.

- pendant l'enregistrement : sous-total actuel
- \_ à la fin de l'enregistrement : dernier montant

#### En mode CAL

Exemple : Diviser par 3 le sous-total actuel 30,00 \$ en mode REG (pour diviser le montant entre 3 personnes).

### En mode REG

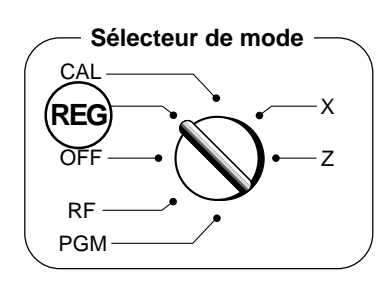

Exemple : Rappeler le résultat obtenu en mode CAL pendant l'enregistrement, et enregistrer le montant en espèces dû par chaque personne.

Cette fonction permet de rappeler le résultat obtenu par une pression de la touche = CA/AMT en mode CAL.

 $\begin{bmatrix} RC \\ MR \end{bmatrix} \begin{bmatrix} \div 4 \end{bmatrix} 3 = \begin{bmatrix} CA / AMT \\ TEND \end{bmatrix}$ 

Rappel de la mémoire

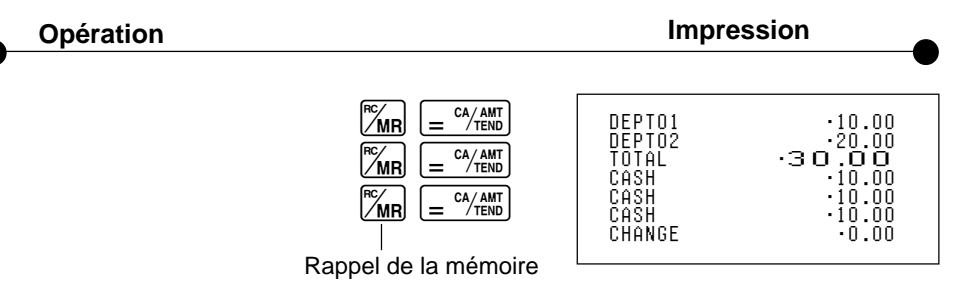

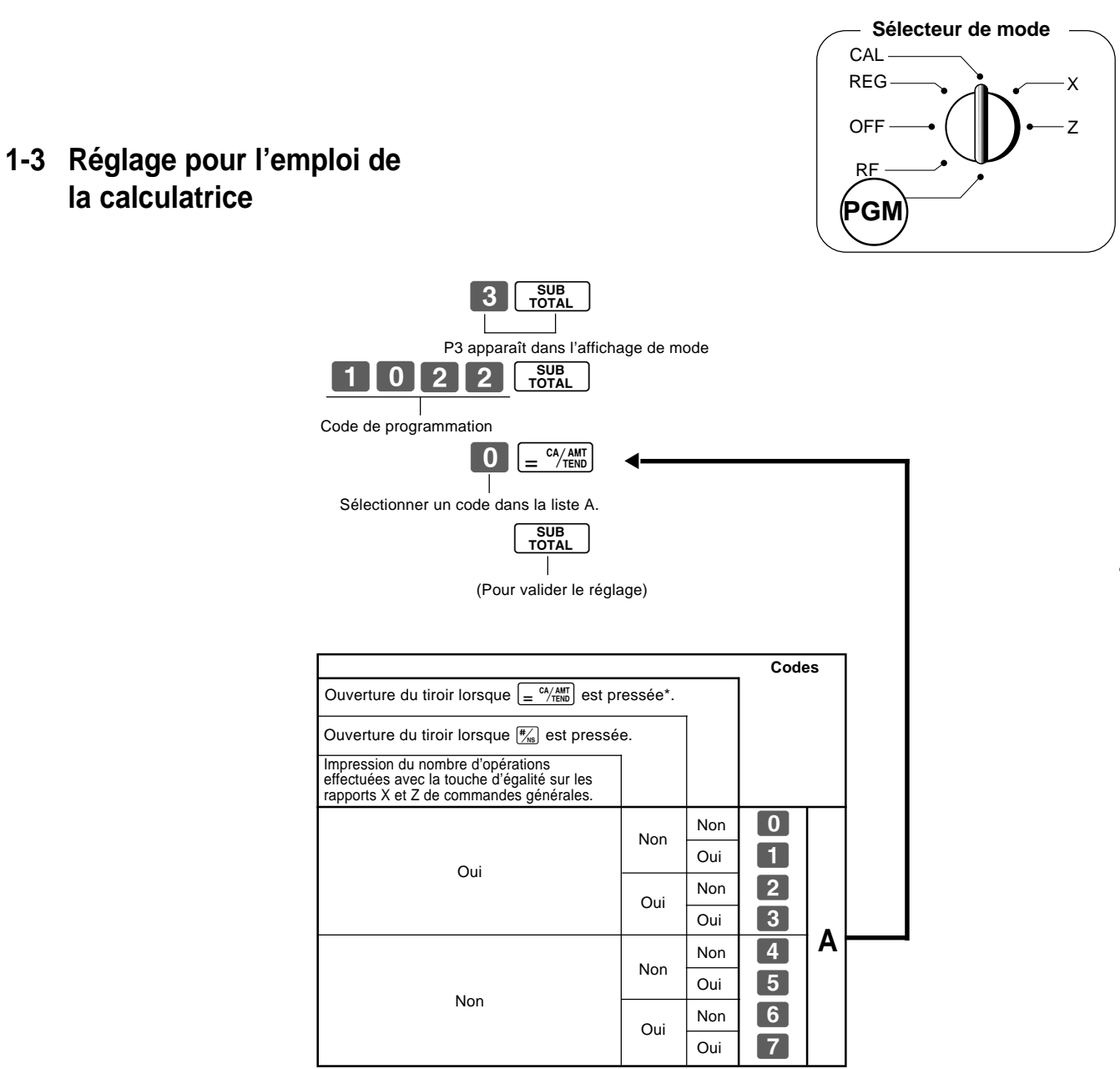

\* Le tiroir ne s'ouvre pas pendant l'enregistrement même si <u>= "/tim</u>" est pressée lorsque le sélecteur de mode est en position CAL.

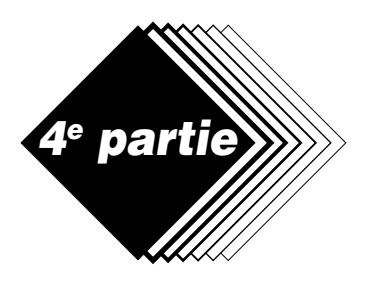

# **Informations utiles**

# 1. En cas de problème

|   | Symptôme/Problème                                                                                   | Causes courantes                                                    | Solutions                                                                                                    |
|---|----------------------------------------------------------------------------------------------------|---------------------------------------------------------------------|----------------------------------------------------------------------------------------------------|
| 1 | E01 apparaît sur l'afficheur.                                                                       | Changement de mode avant la fin de la transaction.                  | Remettre la clé à la position où la sonnerie s'est arrêtée et appuyer sur $\left[ = \frac{c^{2}/HBD}{2} \right]$ . |
| 2 | E10 apparaît sur l'afficheur.                                                                       | L'imprimante n'est pas bien fermée.<br>Absence de papier            | Bien fermer l'imprimante.<br>Remplacer le rouleau de papier.                                                       |
|   |                                                                                                    | S'il y a suffisamment de papier, ouvrez l'imprimante et             | remettez la plaque d'exposition.                                                                                   |
| 3 | Pas de date ni heure sur le ticket.<br>Le papier n'avance pas suffisamment.                         | L'imprimante est programmée pour l'impression d'un journal.         | Programmer l'imprimante pour<br>l'impression de tickets.                                                           |
| 4 | La clé ne peut pas être mise en positions Z,<br>X, PGM et RF.                                       | La clé OP est utilisée.                                             | Utiliser la clé PGM.                                                                                               |
| 5 | Le tiroir s'ouvre après une seule sonnerie.                                                         | Le département est programmé comme département<br>d'article unique. | Programmer le département comme<br>département normal.                                                             |
| 6 | Pas de suppression des totaux à la fin de la journée après la sortie du rapport.                    | Utilisation du mode X pour l'émission des rapports.                 | Utiliser le mode Z pour émettre des rapports.                                                                      |
| 7 | La programmation est perdue lorsque la<br>caisse est débranchée ou en cas de<br>coupure de courant. | Piles usées ou pas de piles                                         | Insérer des piles neuves.                                                                                          |
| 8 | La caisse enregistreuse ne fonctionne pas.<br>Impossible de sortir de l'argent de la caisse.        | Absence d'alimentation                                              | Tirer le levier sous la caisse<br>enregistreuse, à l'arrière.                                                      |

### Si le tiroir ne s'ouvre pas !

En cas de coupure de courant ou si la machine ne fonctionne pas, le tiroir risque de ne pas s'ouvrir automatiquement. Dans ce cas, il faut tirer sur le levier de tiroir (voir ci-dessous) pour l'ouvrir.

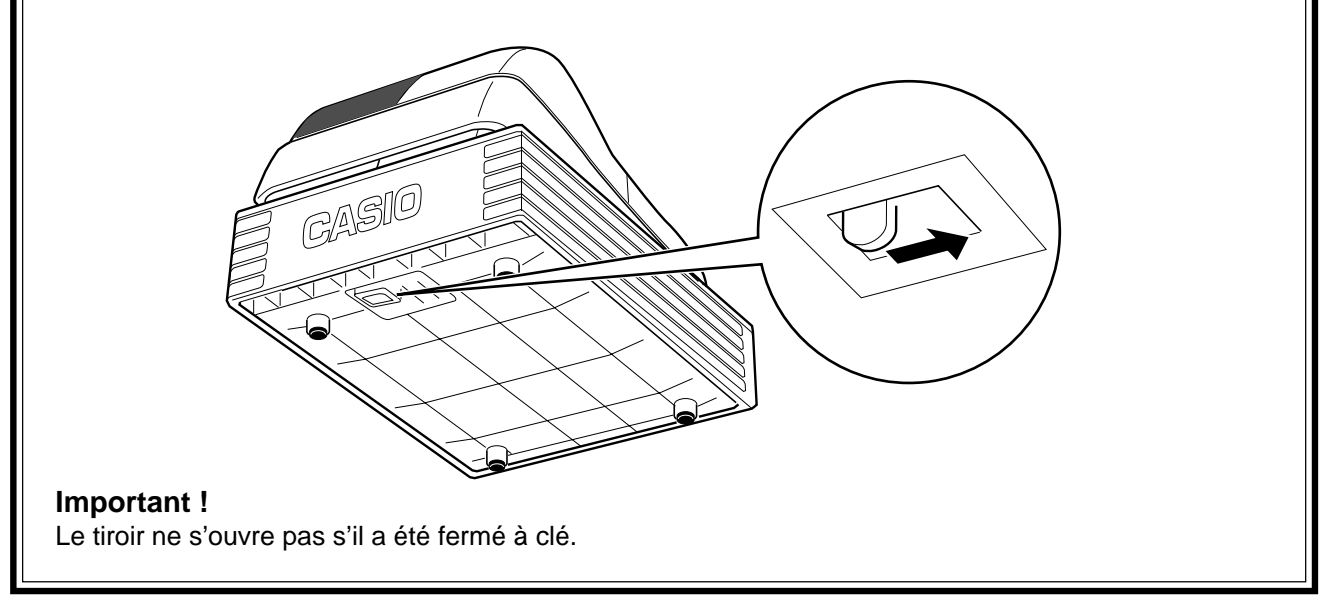

# **Fiche technique**

### Méthode de saisie :

| Saisie :               | Clavier 10 touches ; Mémoire tampon 16 touches (2 touches bascules)                               |
|------------------------|---------------------------------------------------------------------------------------------------|
| Afficheur (Digitron) : | 8 chiffres (suppression des zéros) ; No. de département ; Nombre de répétitions ; Total ; Montant |
|                        | à rendre                                                                                          |

#### Imprimante :

2.

| Ticket :            | 24 chiffres                                            |
|---------------------|--------------------------------------------------------|
| (ou journal) :      | Enroulement automatique du rouleau de papier (journal) |
| Rouleau de papier : | 58 mm $	imes$ 80 mm $	ilde{ }$ (max)                   |

#### Calculs :

Saisie 8 chiffres ; Enregistrement 7 chiffres ; Total 8 chiffres

#### **Fonction Calculatrice :**

8 chiffres ; Calculs arithmétiques ; Calculs de pourcentages

#### Piles de protection de la mémoire :

Les piles de protection de la mémoire (3 UM-3, R6P (SUM-3) ou LR6 (AM-3)) durent environ 1 an à compter de l'installation de la machine.

#### Source d'alimentation/Consommation :

Voir la plaque signalétique. Température de fonctionnement : 0°C à 40°C Humidité : 10 à 90% **Dimensions/Poids**: 330 mm (L)  $\times$  360 mm (P)  $\times$  197 mm (H) avec le tiroir S 4 kg avec le tiroir S 410 mm (L)  $\times$  450 mm (P)  $\times$  240 mm (H) avec le tiroir M 9 kg avec le tiroir M

Les spécifications et la conception peuvent être changées sans avis préalable.

La fiche principale de la machine doit être débranchée pour déconnecter la machine. La prise secteur devrait être à proximité de la machine et d'accès facile.

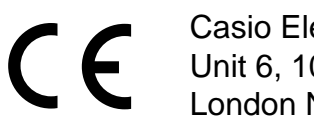

CE Casio Electronics Co., Ltd. Unit 6, 1000 North Circular Road London NW2 7JD, U.K.

Prière de conserver ces informations pour toute référence future.

# CASIO.

**CASIO COMPUTER CO., LTD.** 6-2, Hon-machi 1-chome Shibuya-ku, Tokyo 151-8543, Japan

MO0306-A

TE-M80\*F Printed in Indonesia

Imprimé en Indonésie

Printed on recycled paper./Imprimé sur papier recyclé.